# Exercise 2: Eclipse / ARM GCC Toolchain MCUXpresso SDK and Config Tools for LPCXpresso824MAX board under Windows

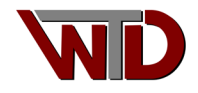

### **Revision History**

| Revision<br>Number | Date      | Author | Description                                              |
|--------------------|-----------|--------|----------------------------------------------------------|
| 0.1                | 040ct2014 | 1\\/   | First draft                                              |
| 0.2                | 26Nov2014 | JW     | Generalized Eclipse installation.                        |
|                    |           | • • •  | Added SEGGER J-Link GDB support.                         |
| 0.3                | 04Feb2015 | JW     | Updated GNU tools section.                               |
|                    |           |        | Updated Eclipse section.                                 |
|                    |           |        | Fixed table of contents links.                           |
| 0.4                | 10Aug2016 | JW     | Updated SEGGER J-Link support to version 6.00e           |
| 0.5                | 13Nov2022 | JW     | Updated to latest Eclipse (Embedded)                     |
|                    |           |        | Updated link to ARM GNU Tool chain (GCC compiler/linker) |
|                    |           |        | Added NXP example project (LPC824)                       |
|                    |           |        | Added SDK for MCUXpresso Config tool                     |
|                    |           |        |                                                          |
|                    |           |        |                                                          |

## Audience

This document is intended for the ARM Cortex-M beginner and seasoned developers interested in evaluating ARM Cortex-m platforms.

# Acknowledgements

The authors have been supported in this work by NXP Semiconductors. Select images in this text were reprinted with the permission of NXP Semiconductors.

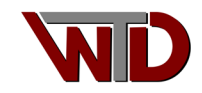

### Table of Contents

| Revision History                       |
|----------------------------------------|
| Audience                               |
| Acknowledgements2                      |
| 1 NXP SDK for LPCXpresso 824MAX board4 |
| 1.1 Importing SDK                      |
| 1.2 Configuration                      |
| 1.2.1 Clock Tree Configuration13       |
| 1.2.2 Pin Configuration17              |
| 1.2.3 Peripheral Configuration19       |
| 1.2.4 Code Generation                  |
| 2 Hardware Requirements                |
| 2.1 LPC824Max modifications22          |
| 3 Importing project into Eclipse       |
| 3.1 Cross Assembler FLAGS27            |
| 3.2 C Cross Compiler FLAGS             |
| 3.3 Cross Linker FLAGS29               |
| 3.4 Include Paths                      |

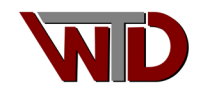

## 1 NXP SDK for LPCXpresso 824MAX board

This exercise picks up on the Eclipse/ARM free tool chain set up document. The focus is on how to generate a GCC NXP Xpresso SDK for the LPCXpresso 824MAX board and import it into the Eclipse IDE for Embedded C/C++ Developers. Using this code generation tool aids in navigating the MCU platforms user manual, provides access to the complete register set and more important provides a graphical representation of the MCU clock tree!

NOTE: NXP SDK generator will deliver the GCC sources as a CMake based project. For this exercise we will not use CMAKE scripts and batch files. We will import the sources as an Eclipse *C Managed Build* project. We will explore CMake managed projects on our next document Exercise 3 *How to import an Empty or Existing CMake Project into the Eclipse IDE.* 

- 1. Go to NXP.com, if you do not have a login account create one
- 2. Login to your account, from the NPX home page navigate to:

PRODUCTS → ARM MCUs → General Purpose MCUs → LPC800 Arm Cortex-M0+ This will take you to the LPC800 Series landing page:

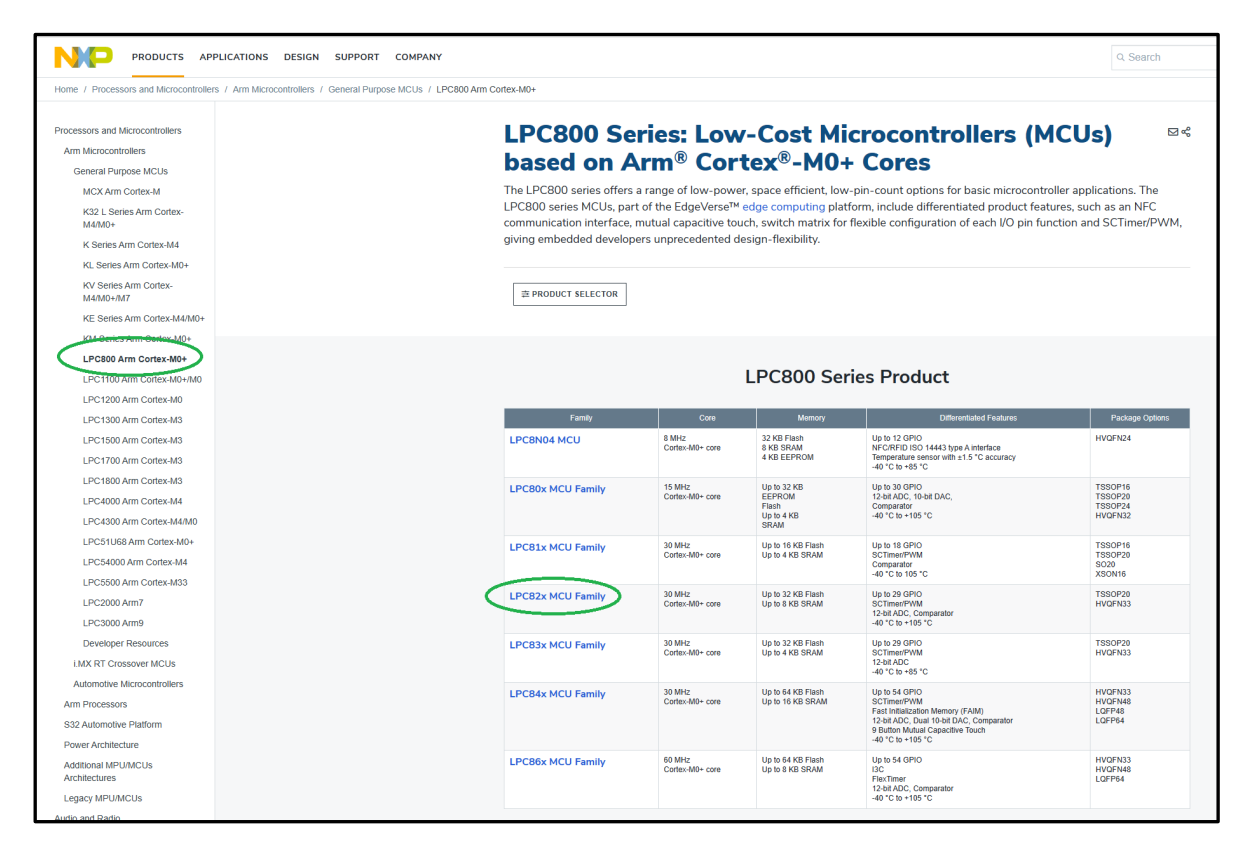

Figure 1 © 2022 NXP B.V.

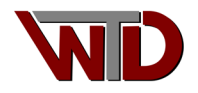

3. From the landing page select LPC82x MCU Family, scroll down to Software and select the *MCUXpresso Software Development Kit (SDK)* **DOWNLOAD OPTIONS** button:

| Software                                                                                         |                                                                                                    |                     |
|--------------------------------------------------------------------------------------------------|----------------------------------------------------------------------------------------------------|---------------------|
| <ul> <li>NXP (8)</li> <li>Partners (23)</li> </ul>                                               | <ul><li></li></ul>                                                                                                    | Sort by Relevance V |
| FILTER BY Embedded Software BSP, Drivers and Middleware Development Software IDE and Build Tools | BSP, DRIVERS AND MIDDLEWARE<br>MCUXpresso Software Development Kit (SDK) FEATURED<br>BSP, DRIVERS AND MIDDLEWARE<br>MCUXpresso Config Tools - Pins, Clocks, Peripherals FEATURED<br>IDE AND BUILD TOOLS<br>MCUXpresso Integrated Development Environment (IDE) FEATURED | DOWNLOAD OPTIONS    |
|                                                                                                  | Additional software available. View our featured partner solutions.  BSP, DRIVERS AND MIDDLEWARE LPC824 Example Code Bundle Keil ZIP Rev 1 Aug 29, 2016 817.0 KB LPC824-EX-CODE-KEIL                                                                                    | DOWNLOAD L          |
|                                                                                                  | Sign in required BSP, DRIVERS AND MIDDLEWARE LPCOpen Software Development Platform LPC8XX                                                                                                    | DOWNLOAD OPTIONS    |

Figure 2 © 2022 NXP B.V.

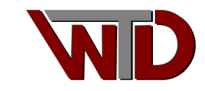

 From the MCUXpresso Software Development Kit (SDK) landing page select the MCUXpresso SDK

 SDK Builder DOWNLOAD button. Once at the SDK Builder page click the Select Development Board button:

| Downloads                                               |                                                                                                    |  |
|---------------------------------------------------------|----------------------------------------------------------------------------------------------------|--|
| NXP (1)                                                 | √ Filter by keyword                                                                                                    |  |
| FILTER BY Embedded Software BSP, Drivers and Middleware | 1 download<br>BSP, DRIVERS AND MIDDLEWARE<br>MCUXpresso SDK - SDK Builder<br>EXTERNAL Rev 1.0 Mar 2, 2017 MCUXPRESSO-SDK |  |

#### Figure 3 © 2022 NXP B.V.

| NP |                                                                                                    |                                                                                                    |                     |                       |
|----|----------------------------------------------------------------------------------------------------|----------------------------------------------------------------------------------------------------|---------------------|-----------------------|
| (  | MCUXpresso Six brings open s<br>applications to speed your software d<br>specific to your processor of evaluate<br>to your software d<br>sector by our processor of evaluate<br>sector by our processor of evaluate<br>More strangly recommends you update<br>address for Bluetooh Low Energy so | SDK Builder<br>source drows, modifieware, and reference example<br>towicpment. Castornice and download an SDK<br>to toated selectors.<br>A Access My SDK Dashboard<br>ate to the lattest version of MCUXpresso SDK that contains en<br>enhance stack implementations. | unital socurly      | SDK<br>Gecure<br>Prov |
|    | OVERVIEW                                                                                                    | SOFTWARE AND TOOLS                                                                                                    | DEVELOPER RESOURCES |                       |
|    | Getting started with MCL<br>Do you have a development boar<br>Start by clicking on Select Development                                                                                                    | JXpresso SDK is simple.<br>rd?<br>I Board to download a customized SDK for that specific platfic                                                                                                    | xm.                 |                       |
|    | Are you returning and seeking pr<br>Click on Dashboard for quick access to                                                                                                    | reviously downloaded SDKs?<br>your history of downloads.                                                                                                    |                     |                       |

Figure 4 © 2022 NXP B.V.

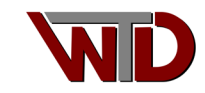

5. In the *Search for Hardware* field enter *LPCXpresso824MAX* select the board then select the **Build MCUXpresso SDK** button [vX.XX.X] (Located on the right side of the landing page):

| ← → C @ 0                                                                                                    | https://mcuxpresso.nxp.com/en/select                                                                                                    | A* G 🕼 🖷 🌒 …                                                                                                    |
|----------------------------------------------------------------------------------------------------|----------------------------------------------------------------------------------------------------|----------------------------------------------------------------------------------------------------|
| NXP MCUXpresso                                                                                                    | SDK Builder                                                                                                    | 3 <b>9</b> 2 <b>4</b> 4) <b>1</b>                                                                                                    |
| SOK Dashboard      SOK Dashboard      BUILD SOK      Select baard / Processor      Middeware (0)      Camples (0)      Totchain (0f)      Processor Parametrics      (0)      ADMINISTRATION      Notifications      Preferences      DYMMI AIDS | SDK Builder Select Development Board Search for your board or kit to get started.  Search for Hardware  LPCxpresso824MAX  Select a Board, Kit, or Processor  LPCxpresso55516 (LPC55516) LPCxpresso55556 (LPC55528)  LPCXpresso55558 (LPC55528)                                                                                                    | Selection Details                                                                                                    |
| MCUXpresso IDE     MCUXpresso IDE     Coniji Tool     Omine data     MCUXpresso     Secure Provisioning Tool                                                                                                    | LPCXpressosS46 (LPCSSS46)<br>LPCXpressos0526 (LPCSSS69)<br>LPCXpresso802 (LPC802)<br>LPCXpresso804 (LPC804)<br>LPCXpresso812MAX (LPC812)<br>LPCXpresso824MAX (LPC824)<br>LPCXpresso824MAX (LPC845)<br>MW                                                                                                    | Build MCUXpresso SDK     v2 12 0       Boaru Conferention       Matched Hardware Platforms       Found Conference       Found Conference       Boards: (22), Kills: (23), Processors: (47)                                                                                         |
|                                                                                                    | ON     dsc     dsc     ds | Filtering Criteria - Reset all Required Middleware Middleware filtering not applied Required Example Projects Example Project filtering not applied Required Toolchains Toolchains filtering not applied Processor Parametric Filtering Processor Parametric Filtering not applied |

Figure 5 © 2022 NXP B.V.

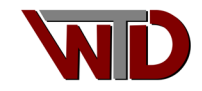

6. With this exercise the GNU GCC tools are used, ensure the Toolchain/IDE the GCC ICON is highlighted. Select the **DOWNLOAD SDK** button, this will generate the SDK and once complete will take the developer their SDK Dashboard page, select the download ICON for the LPCXpresso824MAX (GCC ARM Embedded toolchain). Select the *Download SDK* icon in the *SDK\_2.xx.x\_LPCXpresso824MAX* Archive:

| ← C A 🗅 https://mauxpresso.nxp.com/en/builder?hw=LPCXpresso824MAX A <sup>t</sup> G 🏂 🏟                                                     |                                                                                                    |                                                                                        |  |  |  |
|----------------------------------------------------------------------------------------------------|----------------------------------------------------------------------------------------------------|----------------------------------------------------------------------------------------|--|--|--|
| NCO MCUXpresso SDK Builder 😵 🗩 🖪 🔺                                                                                                    |                                                                                                    |                                                                                        |  |  |  |
| SDK Dashboard BUILD SDK  Select Board / Processor  Middleware (0)  Contain (0f)  Processor Parametrics (0f)  ADMINISTRATION  Notifications | Build SDK for LPCX presso824MAX<br>Generate a downloadable SDK archive for use with desktop MCUX presso Tools.<br>Developer Environment Setting<br>Selections here (oversting hod system, tookhain or middleware) will impact files and examples projects included in the SDK and Generated Projects<br>Hot OS<br>Met OS<br>Search                                                                                                    | SDK 2.12.0 (released 2022-07-<br>Version 14)                                           |  |  |  |
| Preferences                                                                                                    | Name Category Description                                                                                                    | Dependencies                                                                           |  |  |  |
| DOWNLOADS<br>MCUXpresso IDE<br>MCUXpresso<br>Config Tools                                                                                  | CMSIS DSP Library CMSIS DSP Lib CMSIS DSP Lib CMSIS DSP Software Library DOWNLOAD SDK                                                                                                    |                                                                                        |  |  |  |
| Offline data     MCUXpresso     Secure Provisioning Tool                                                                                   | Can't find the middleware you are looking for?<br>Let's try to use "Filtering Criteria" optionst By clicking at <b>Middleware selection page</b> you can find and select desired middleware you are looking for. C<br>up as required for your configuration. When Middleware is set as required, the right side under 'Matched Hardware Platforms' section easily allows you<br>your criteria by one click (not just for Middleware only). | In Middleware selection page you can set it<br>to see results of HW platforms matching |  |  |  |

#### Figure 6 © 2022 NXP B.V.

| ← C @ bttp                                                                                                    | ps://mcuxpresso.nxp.com/en/dashboard?uvid=4774588tto_vault=true                    |                             |                                             |                  | A <sup>∿</sup> t∂ | ć 🖻 😩                                                                     |  |
|----------------------------------------------------------------------------------------------------|------------------------------------------------------------------------------------|-----------------------------|---------------------------------------------|------------------|-------------------|---------------------------------------------------------------------------|--|
|                                                                                                    | SDK Builder                                                                        |                             |                                             |                  | o 🗩               | E 🔺 🕫                                                                     |  |
| SDK Dashboard                                                                                                    | MCUXpresso SDK Dashboard<br>Access, Download, and Share your requested SDK Builds. |                             | Showing 1 of 1 Archives                     | [                | Search            | Q                                                                         |  |
| Orient Lobert Treatment     Moderware (0)     Toolchare (0)     Toolchare (0) |                                                                                    | SDK_2.12.0_LPCXpresso824MAX | <sup>‡</sup> ≇ 2.12.0<br>∰ <u>NXP.com</u> ® | LPCXpresso824MAX | 2022-12-24        | Remove SDK     Rebuild SDK     Config Tools     Share SDK     Download SD |  |
| MCUXpresso IDE     MCUXpresso     Config Tools     Offline data     MCUXpresso     Secure Provisioning Tool                                                                                                    |                                                                                    |                             |                                             |                  |                   |                                                                           |  |

Figure 7 © 2022 NXP B.V.

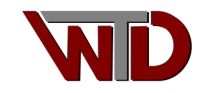

7. From the **Download** dialog select Download SDK Archive including documentation [Agree to the Software Terms and Conditions]. Download the archive to a location to be accessed later:

| MCUXpresso SDK Dashboard<br>Access, Download, and Share your requested SDK Builds. | Showi                                                                                                    | ng 1 of 1 Archives              |                  | Search     | Q                                                                       |
|------------------------------------------------------------------------------------|----------------------------------------------------------------------------------------------------|---------------------------------|------------------|------------|-------------------------------------------------------------------------|
|                                                                                    | SDK_2.12.0_LPCXpress0824MAX           Windows           VCCCARM Embedded 10-021.10           None           And SDK Description                                                                                                | 2.12.0<br>NXP.com <sup>67</sup> | LPCXpressel2dMAX | 2022-12-24 | Remove SDK     Rebuild SDK     Config Tools     Share SDK     Share SDK |
|                                                                                    | Downloads<br>MCUXpresso SDK<br>Download SDK Archive including docume<br>Download Statustance Example Project<br>Online Documentation<br>View SDK API Reference Manual<br>MCUXPresso Config Tools<br>Download Config Tools Data | ntation (20 MB)                 |                  |            |                                                                         |

#### Figure 8 © 2022 NXP B.V.

 Return to the MCUXpresso page, <u>https://mcuxpresso.nxp.com/en/welcome</u> and select the CFG icon , this will take you to the MCUXpresso Config tools landing page. The Config tool is a GUI that use the SDK to easily configure and generate C sources for the LPC824. Note: Bookmark the MCUXpresso welcome page as this page provides quick button access to all NXP MCUXpresso tools.

|                                                                                                    | DE HE A (2) (2 - CFG) (2 - CFG) (2 - |
|----------------------------------------------------------------------------------------------------|----------------------------------------------------------------------------------------------------|
| MCUXpresso SDK Builder<br>The MCUXpresso SDK brings open source drivers, middleware, and reference example<br>applications to speed your software development. Customize and download an SDK                                                                                                  |                                                                                                    |
| specific to your processor or evaluation board selections.    Solect Development Board   Access My SDK Dashboard  NKP stongly recommends you update to the latest version of MCUXpresso SDK that contains essential security updates for Bluetooth Low Energy software stack implementations. | Security<br>Security<br>(IDE) Config                                                                                                    |

Figure 9 © 2022 NXP B.V.

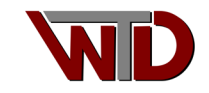

9. Select the DOWNLOADS button, once at the Downloads section select the *CODE GENERATION TOOLS <MCUXpresso Config Tools, Windows Installer [FEATURED]>* to begin the download:

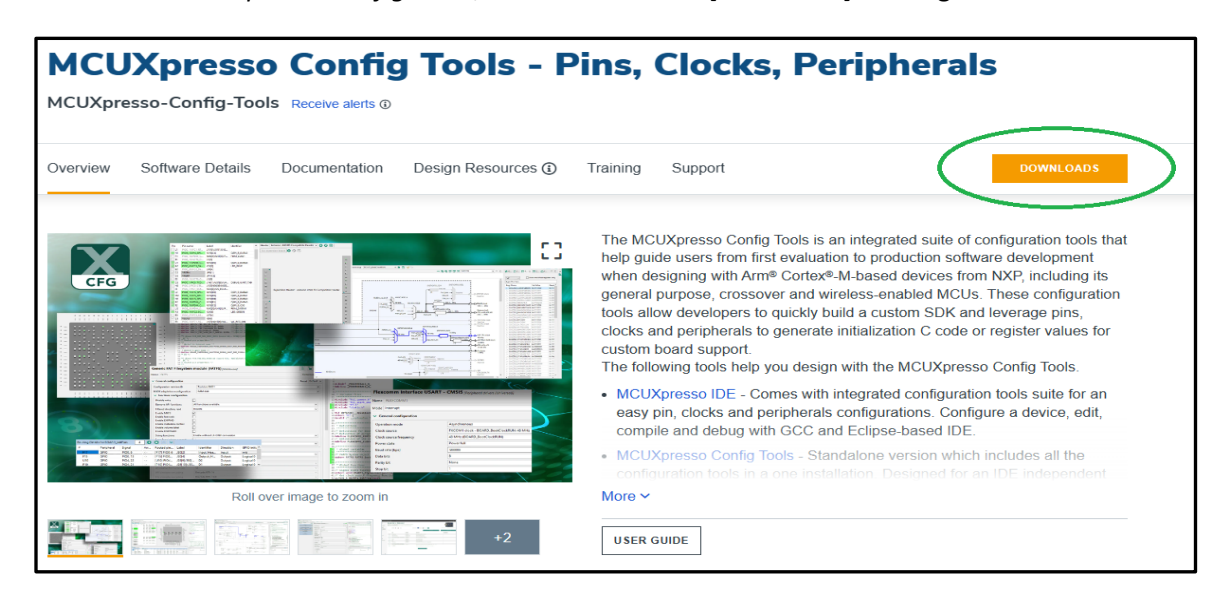

#### Figure 10 © 2022 NXP B.V.

| Downloads                                                          |                                                                                                    |                     |
|--------------------------------------------------------------------|----------------------------------------------------------------------------------------------------|---------------------|
| • NXP (35)                                                         | √ Filter by keyword                                                                                                    |                     |
| FILTER BY                                                          | 1-5 of 35 downloads                                                                                                    | Sort by Relevance ~ |
| Embedded Software BSP, Drivers and Middleware Development Software | CODE GENERATION TOOLS<br>MCUXpresso Config Tools, Mac OS Package FEATURED<br>PKG Rev 12.1 Sep 29, 2022 316753 KB MCUXPRESSO-CT-MAC-V12.1<br>Sign in required                                                                                                    | DOWNLOAD            |
| Code Generation Tools                                              | CODE GENERATION TOOLS<br>MCUXpresso Config Tools, Linux DEB Package FEATURED<br>BIN Rev 12.1 Sep 29, 2022 321415 KB MCUXPRESSO-CT-LINUX64-DEB-V12.1<br>Sign in required<br>CODE GENERATION TOOLS<br>MCUXpresso Config Tools, Windows Installer FEATURED<br>EXE. Rev 12.1 Sep 29, 2022 334659 KB MCUXPRESSO-CT-WIN64-W12.1 | DOWNLOAD            |
|                                                                    | Sign in required BSP, DRIVERS AND MIDDLEWARE MCUXpresso SDK - SDK Builder EXTERNAL Rev 1.0 Mar 2, 2017 MCUXPRESSO-SDK                                                                                                    | DOWNLOAD 🖉          |
|                                                                    | CODE GENERATION TOOLS<br>MCUXpresso Config Tools, Windows installer<br>EXE Rev 8.0 Jul 22, 2020 202453 KB MCUXPRESSO-CT-WIN64-V8<br>Sign in required                                                                                                    | DOWNLOAD            |

Figure 11 © 2022 NXP B.V.

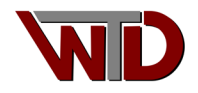

10. Please download the *MCUXpresso Config Tools User's Guide* for detailed instructions on installation and use:

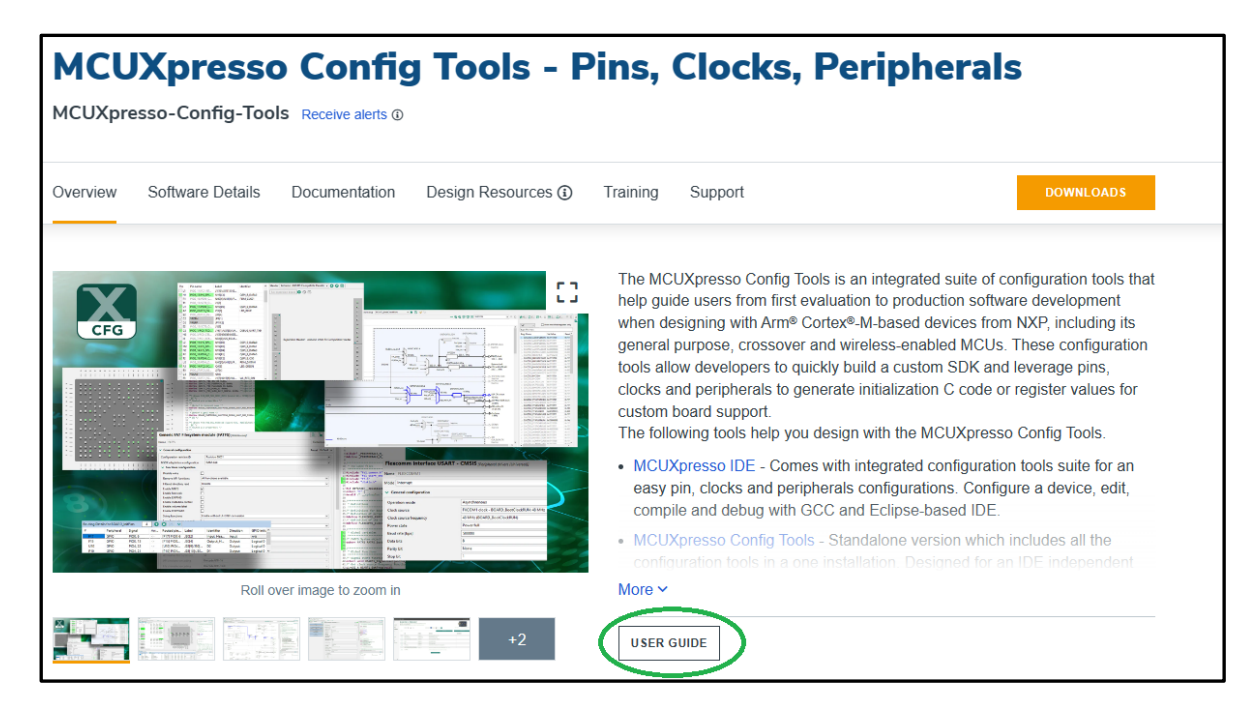

Figure 12 © 2022 NXP B.V.

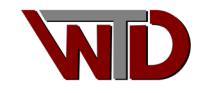

### **1.1 Importing SDK**

After successful installation of the MCUXpresso Config tools, unpack the SDK for LPCXpresso824MAX board downloaded in section 2 (our path C:\NXP\_DEMO) then launch the MCUXpresso Config tools. By default, the *Start development* dialog will appear. From this dialog select the *Create a new configuration and project based on an SDK example or a "hello world" project* radio button and select the Next button:

| Start development                                                                                                    |             |       | ×   |
|----------------------------------------------------------------------------------------------------|-------------|-------|-----|
| Select a way to start development                                                                                                    |             |       |     |
|                                                                                                    |             |       |     |
| In Create a new configuration and project based on an SDK example or a "hello world" project                                                                                                    |             |       |     |
| Use this option to clone an SDK example or create a hello world project for a supported IDE/toolchain                                                                                                    |             |       |     |
| O Create a new configuration based on an existing IDE/toolchain project                                                                                                    |             |       |     |
| Select toolchain project                                                                                                    |             | Brow  | se  |
| Use this option to create the Pins, Clocks, and/or Peripherals configuration of an existing Keil uVision, IAR Embedded Workbench, CodeWarrior for MCU with SDK, or ARM GCC project.<br>Once created, this option will support directly updating the Pins, Clocks, and Peripheral files associated with the IDE/toolchain project.                                                                                                    |             |       |     |
| Open an existing configuration                                                                                                    |             |       |     |
| Use this option to edit an existing configuration file (.mex).                                                                                                    |             |       |     |
| Select an existing configuration (*.mex)                                                                                                    | ~           | Brow  | ise |
| Always open last configuration                                                                                                    |             |       |     |
| Create a new standalone configuration for a processor, board, or kit Use this option to create a new frame. Clocks, and/or Peripherals configuration for a selected processor or board without association to a toolchain project. Generated source code can be exported to a specified folder. It is possible to associate the configuration for a selected processor or board without association to a toolchain project. Generated source code can be exported to a specified folder. It is possible to associate the configuration for a selected processor or board without association to a toolchain project. Generated source code can be exported to a specified folder. It is possible to associate the configuration for a selected processor or board without association to a toolchain project. Generated source code can be exported to a specified folder. It is possible to associate the configuration for a selected processor or board without association to a toolchain project. Generated source code can be exported to a specified folder. It is possible to associate the configuration for a selected processor or board without associate the configuration for a selected processor or board without associate the configuration for a selected processor or board without associate the configuration for a selected processor or board without associate the configuration for a selected processor or board without associate the configuration for a selected processor or board without associate the configuration for a selected processor or board without associate the configuration for a selected processor or board or board by Config Tools into the toolchain project directory and then open it using the "Open an existing configuration". | ration to a | any   |     |
| < <u>Rack</u> <u>Next&gt;</u> Einish                                                                                                    |             | Cance | el  |

Figure 13 © 2022 NXP B.V.

The next dialog will allow us to select project paths and options. For this exercise we will work in the C:\NXP\_DEMO folder, this is where the SKD archive was unpacked. In the *SDK Path* group use the Browse... button to navigate to the SDK folder. Once the path is set the *Toolchain* group should have only one option "*GCC ARM Emedded XX-XXXX.XX*" if not use the dropdown to select the correct toolchain. If the GCC ARM toolchain is not available go to 2 and start again... In the *Action* group select the *Clone selected example for board kit* radio button and in the *SDK Example* group choose the *led\_blinky* select C:\NXP\_DEMO as the working directory and final select the Finish button:

| Start development                                                                         |        | -                                          |        | ×   |
|-------------------------------------------------------------------------------------------|--------|--------------------------------------------|--------|-----|
| Create a new configuration and project based on an SDK example or a "hello world" project |        |                                            |        |     |
| Clone project(s): led_blinky                                                              |        |                                            |        |     |
| SDK Path                                                                                  |        | SDK Example                                |        |     |
| C:\NXP_DEMO\SDK_2_12_0_LPCXpresso824MAX v                                                 | Browse | type filter text                           |        |     |
| SDK can be downloaded from https://mcuxpresso.nxp.com                                     |        | V LPCXpresso824MAX board                   |        |     |
| Toolchain                                                                                 |        | ✓ demo_apps<br>hello world                 |        |     |
| GCC ARM Embedded 10-2021.10                                                               | ~      | led_blinky                                 |        |     |
| Artion                                                                                    |        | power_mode_switch_lpc<br>> driver_examples |        |     |
| Create "hello world" project for LPCXpresso824MAX board                                   |        | ,                                          |        |     |
| Clone selected example for board or kit                                                   |        |                                            |        |     |
|                                                                                           |        | Base project directory (workspace)         |        |     |
|                                                                                           |        | C:\NXP_DEMO                                | ✓ Brov | vse |
|                                                                                           |        | Project name                               |        |     |
|                                                                                           |        | led_blinky                                 |        |     |
|                                                                                           |        |                                            |        |     |
|                                                                                           |        | < <u>₿ack</u> Next > Einish                | Cano   | el: |

Figure 14 © 2022 NXP B.V.

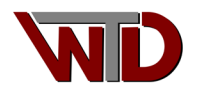

### **1.2 Configuration**

The *Config Tools Overview* dialog will appear once the base code configuration has been generated. We will use this dialog to initialize the system clocks, required peripherals and pin assignment.

### **1.2.1 Clock Tree Configuration**

By default, the clock tool is disabled, enable the clock tool by selecting the slider button then click on the Clocks icon:

| ✓ Configuration - HW Info                                                                 |  |  |  |  |  |  |  |
|-------------------------------------------------------------------------------------------|--|--|--|--|--|--|--|
| Processor: LPC824                                                                         |  |  |  |  |  |  |  |
| Part number: LPC824M201JHI33                                                              |  |  |  |  |  |  |  |
| Core: Cortex-M0P                                                                          |  |  |  |  |  |  |  |
| Board: LPCXpresso824                                                                      |  |  |  |  |  |  |  |
| SDK Version: ksdk2_0                                                                      |  |  |  |  |  |  |  |
| Clocks     Configures the initialization of the core, system, bus, and peripheral clocks. |  |  |  |  |  |  |  |
| ✓ Generated code                                                                          |  |  |  |  |  |  |  |
| └ Update code enabled                                                                     |  |  |  |  |  |  |  |
| board\clock_config.c                                                                      |  |  |  |  |  |  |  |
| board\clock_config.h                                                                      |  |  |  |  |  |  |  |
| Functional groups     BOARD_BootClockRUN                                                  |  |  |  |  |  |  |  |

Figure 15 © 2022 NXP B.V.

This will bring up the *Clocks Diagram* tab, a GUI that can be used to initialize all system clocks. Using this GUI we will initialize the system clock to use the 12 MHz crystal oscillator enable the PLL to boost the clock to 60 MHz then divide it by two (2) resulting in a system clock of 30 MHz (maximum for the LPC824). We will then direct the **main\_clk** to a CLKOUT PIN, divide by 60 MHz/250 = 240 kHz to verify the system clock.

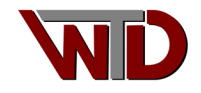

1) Connect the XTALIN and XTALOUT PINs; right click on the **sys\_osc** block and select *connected* from the drop down:

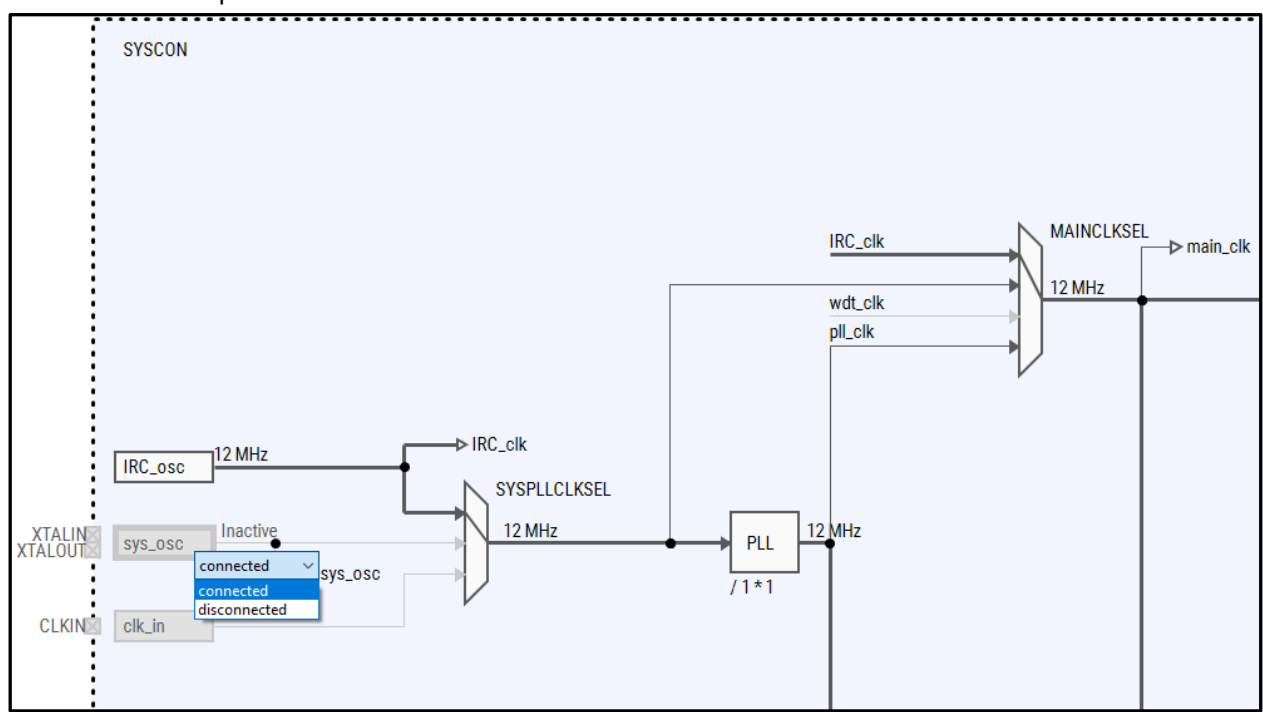

Figure 16 © 2022 NXP B.V.

2) Right click on the SYSPLLCLKSEL MUX and from the list box select Crystal Oscillator (SYSOSC):

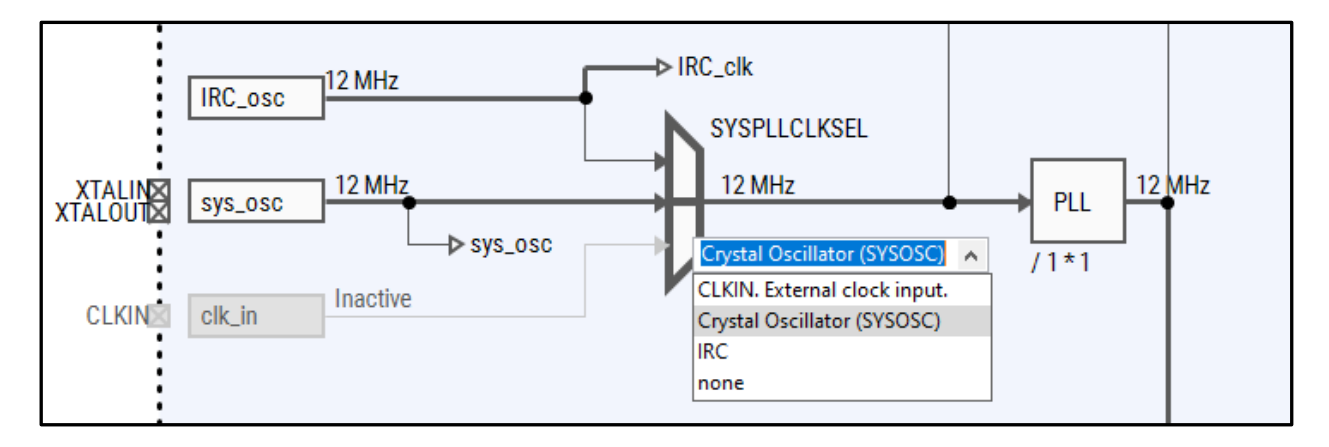

Figure 17 © 2022 NXP B.V.

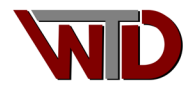

3) For the next setting we will use the *Details* tab (located to the right of the clock tree diagram). Double click on the **PLL** block, set **M\_MULT** to \* 5 (boosting the oscillator clock to 60 MHz):

| Overview 🔓 Code Preview     | Registers | $\blacksquare$ Details $\times$ | 🗘 Clock Consumers |          |
|-----------------------------|-----------|---------------------------------|-------------------|----------|
| Element Details: SYSCON.PLL |           |                                 |                   |          |
| Name                        | C L       | Value                           |                   | Accuracy |
| 🖃 PLL                       |           |                                 |                   |          |
| PLL Frequency               |           | 60 MHz                          |                   |          |
| PLL                         | Ī         | Power-up                        |                   |          |
| N_DIV                       | 🔒 /       | / 1                             |                   |          |
| M_MULT                      | •         | * 5                             |                   |          |
|                             |           |                                 |                   |          |
|                             |           |                                 |                   |          |

#### Figure 18 © 2022 NXP B.V.

4) Next double click on the MAINCLKSEL MUX and from the list box select pll\_clk:

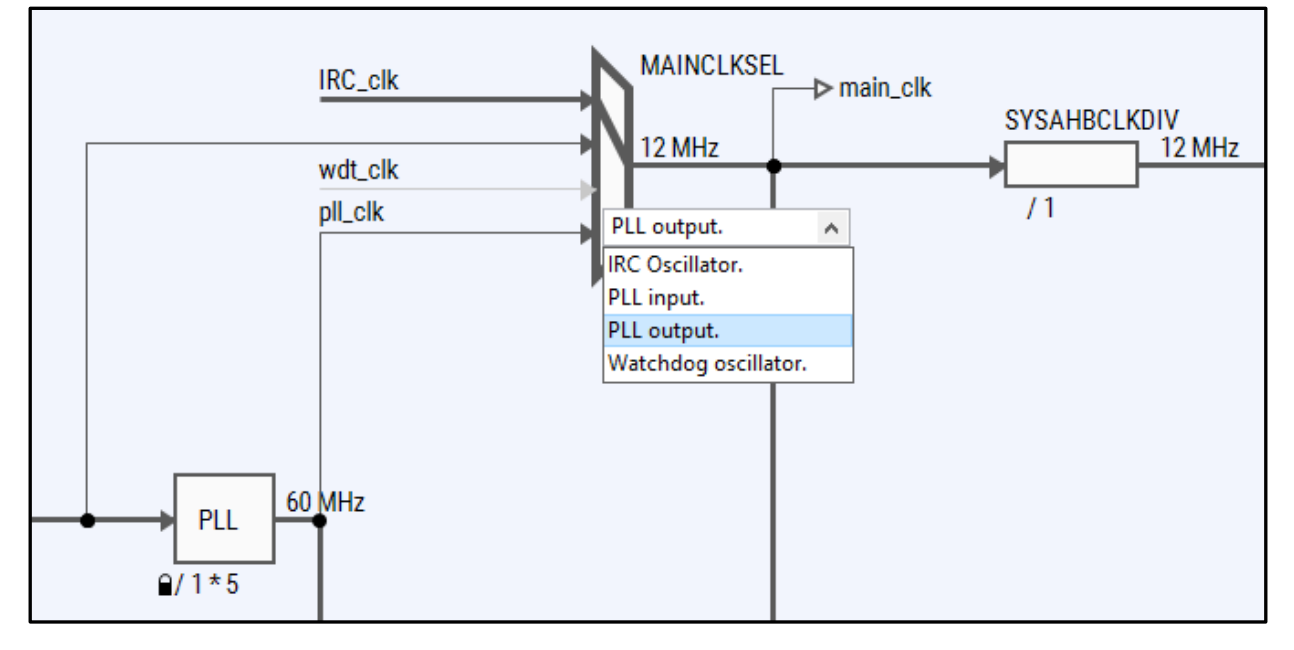

Figure 19 © 2022 NXP B.V.

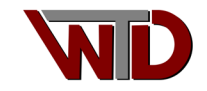

5) Once this select has been mase the toll will automatically set the **SYSAHBCLKDIV** to two (2) producing the desired 30 MHz system clock:

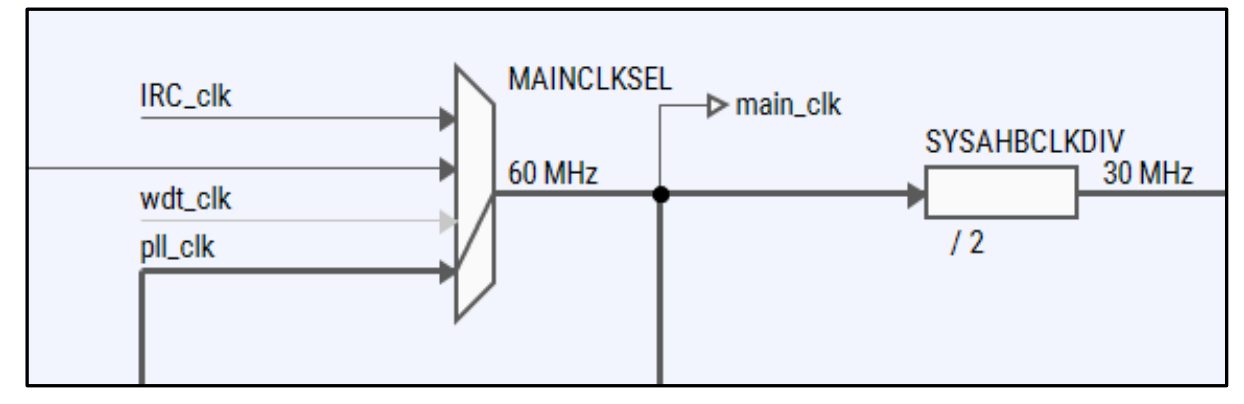

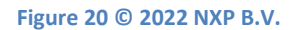

6) From the **CLKOUTSEL** MUX select **main\_clk** and set the CLKOUTDIV block and divide by 250) to produce a 240 kHz clock signal at this pin:

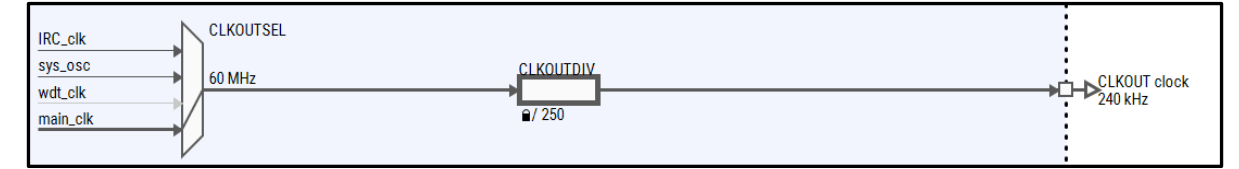

Figure 21 © 2022 NXP B.V.

7) The final clock to configure is the UART; in the **UARTCLKDIV** block set the divide value to 30 resulting in a 2 MHz reference for the all UARTS:

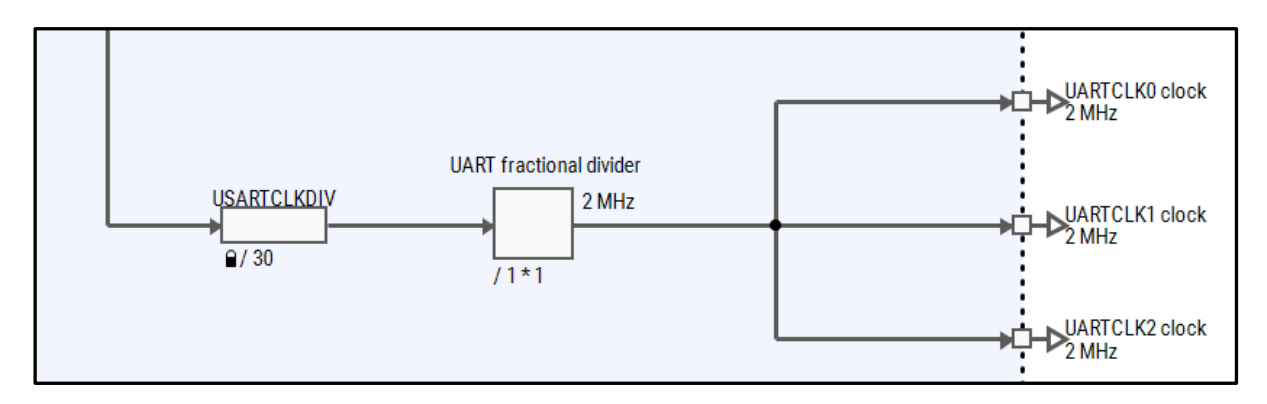

```
Figure 22 © 2022 NXP B.V.
```

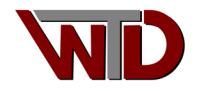

### **1.2.2 Pin Configuration**

Once the clock trees have been configured, we need to set the PIN MUX (IOCON) to route the XTAL, CLKOUT and UART pins. In the upper right corner of the Config Tools select the PIN configuration icon:

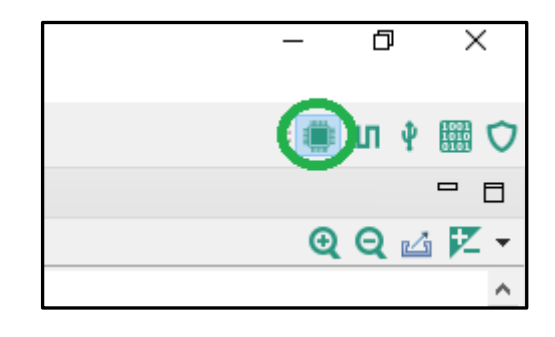

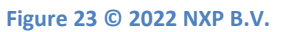

1) By default, PIO0\_12 will be configured as GPIO (for the red led "blinky"). In the identifier column of the PIN table select the RED\_LED from the list box:

|     | 🔁 Routing Details 🖃 🖻 🗖          |                |              |       |                   |                                      |               |                |                     |               |          |            |            |                |         |          |          |
|-----|----------------------------------|----------------|--------------|-------|-------------------|--------------------------------------|---------------|----------------|---------------------|---------------|----------|------------|------------|----------------|---------|----------|----------|
| Pin | Pins Signals (P type filter text |                |              |       |                   |                                      |               |                |                     |               |          |            |            |                |         |          |          |
| Ro  | uting                            | Details for BO | ARD_InitPins | 1     | • • •             |                                      |               |                |                     |               |          |            |            |                |         |          |          |
| #   |                                  | Peripheral     | Signal       | Arrow | Routed pin/signal | Label                                | Identifier    | Direction      | GPIO initial state  | Mode          | Invert   | Hysteresis | Open drain | Digital filter | CLK_DIV | DAC Mode | I2C Mode |
|     | 2                                | GPIO           | PIO0, 12     | ->    | [2] PIO0_12       | SW2/D1[1]/P3[45]/J2[5]/P0_12-RED-ISP | LED_RED 🔺     | Output         | Logical 0           | PullUp        | Disabled | Enabled    | Disabled   | Bypass         | DIV0    | n/a      | n/a      |
|     |                                  |                |              |       |                   |                                      | LED_RED       |                |                     |               |          |            |            |                |         |          |          |
|     |                                  |                |              |       |                   |                                      | SW2           | Din identifier | used for #define co | de generation |          |            |            |                |         |          |          |
|     |                                  |                |              |       |                   |                                      | Not Specified |                | used for #define co | de generation |          |            |            |                |         |          |          |
|     |                                  |                |              |       |                   |                                      |               |                |                     |               |          |            |            |                |         |          |          |
| <   |                                  |                |              |       |                   |                                      |               |                |                     |               |          |            |            |                |         |          |          |
|     |                                  |                |              |       |                   |                                      |               |                |                     |               |          |            |            |                |         |          |          |

Figure 24 © 2022 NXP B.V.

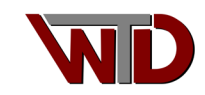

2) Next, we will configure the balance of pins. From the Peripheral Signals tab select the **SWD**, **SYSCON** and **UARTO** check boxes. From the SWD enable the SWCLK [PIN6/PIO0\_3] and SWDIO [PIN7/PIO0\_2] to dedicate these pins to the debug interface. From the SYSCON enable the XTALIN [PIN18/PIO0\_8], XTALOUT [PIN17/PIO0\_9] for the crystal oscillator connection. From the UARTO select TXD [PIN30/PIO0\_19] and RXD [PIN29/PIO0\_20] and route the CLKOUT to [PIN24/PIO0\_0]:

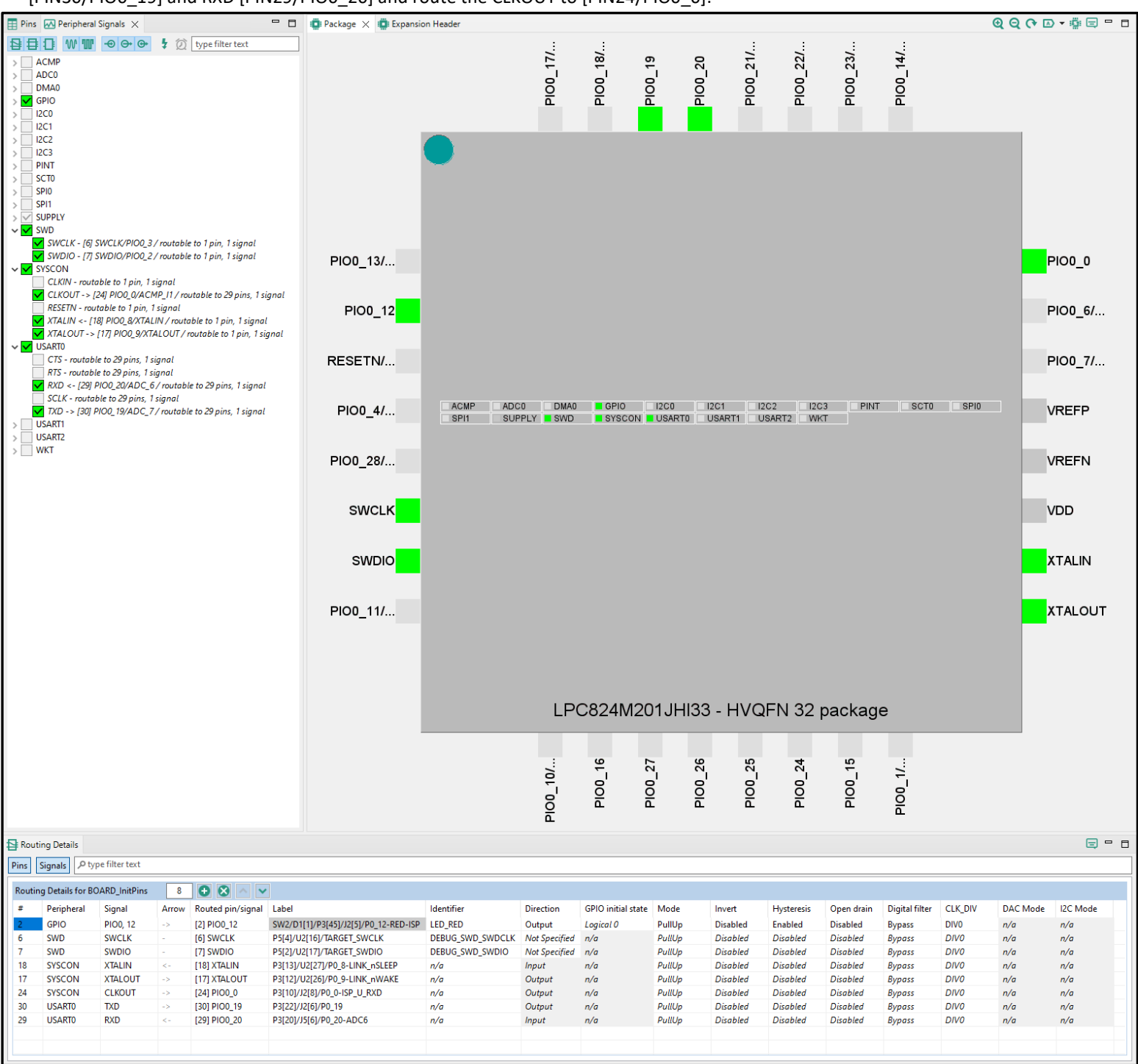

Figure 25 © 2022 NXP B.V.

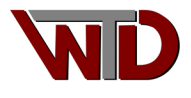

### **1.2.3 Peripheral Configuration**

By default, the SDK provides code for a console, this will be connected to peripheral UARTO. Enable peripheral configuration then right click on the Peripherals icon.

| V Peripherals                                                |
|--------------------------------------------------------------|
| Configures the initialization of the SDK peripheral drivers. |
| ✓ Generated code                                             |
| Update code enabled                                          |
| board\peripherals.c                                          |
| board\peripherals.h                                          |
| V Functional groups                                          |
| BOARD_InitPeripherals                                        |

Figure 26 © 2022 NXP B.V.

Once open select UARTO and modify the Baud rate field to 115200.

|      | 🛕 💈 Update       | e Code 🔻 Functional Group BOARD_InitPeripherals | P 🕞 🖉 💝 🗄 🕇                               |                                                                                    |                                       |
|------|------------------|-------------------------------------------------|-------------------------------------------|------------------------------------------------------------------------------------|---------------------------------------|
|      | omponents 🦞      | Peripherals ×                                   | 🖞 USARTO 🗙                                |                                                                                    | - 8                                   |
| Y    | type filter text | 11                                              | Universal Synchronous                     | s/Asynchronous Receiver/Transmitter (USART) [Peripheral drivers (Device specific)] |                                       |
| Peri | pheral           | Used in                                         | Name USART0                               |                                                                                    | Custom name                           |
| H    | ACOMP<br>ADC0    |                                                 | Mode Polling                              | Peripheral USART0                                                                  | ~                                     |
|      | CRC              |                                                 | <ul> <li>General configuration</li> </ul> |                                                                                    | Preset Custom y                       |
| H    | DMA0<br>GPIO     |                                                 |                                           |                                                                                    |                                       |
|      | I2C0             |                                                 | Clock source                              |                                                                                    | · · · · · · · · · · · · · · · · · · · |
|      | 12C1             |                                                 | Clock source frequency                    |                                                                                    | <b>`</b>                              |
| Н    | 12C2             |                                                 | Baud rate [bps]                           |                                                                                    |                                       |
|      | MRTO             |                                                 | Operation mode                            | Asynchronous mode                                                                  | ~                                     |
|      | PINT             |                                                 | Parity mode                               | Parity disabled                                                                    | ¥                                     |
|      | SCT0             |                                                 | Number of stop bits                       | 1                                                                                  | ~                                     |
| Η    | SPIO             |                                                 | Data length                               | 8 bits                                                                             | ~                                     |
|      | USARTO           | USARTO                                          | Enable peripheral loopback                |                                                                                    |                                       |
|      | USART1           | 031110                                          | Enable Rx                                 |                                                                                    |                                       |
|      | USART2           |                                                 | Enable Tx                                 |                                                                                    |                                       |
|      | WKT              |                                                 |                                           | Synchronous mode settings                                                          |                                       |
|      | WWDT             |                                                 | Clearly and arity                         | Filing edge                                                                        |                                       |
|      |                  |                                                 | Clock polarity                            | r anning euge                                                                      | •                                     |
|      |                  |                                                 | Enable continuous clock                   |                                                                                    |                                       |
|      |                  |                                                 | chable hardware flow control              |                                                                                    |                                       |
|      |                  |                                                 |                                           |                                                                                    |                                       |

Figure 27 © 2022 NXP B.V.

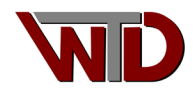

### **1.2.4 Code Generation**

Finally select the *Update Code* tab to generate the files. Open the led\_blinky folder and all C sources will be generated along with CMAKE scripts and batch file. As indicated, we will not be using the CMAKE scripts and batch files for this exercise however they will be used in the next exercise. One additional file is generated, led\_blinky.mex, this is the MCUXpresso Config Tools Setting File. This file can be used to launch the Config Tools and load in that last save configuration for the project.

| Image: Image: Image |                                                                                                    |                                                                                                    |                                                                                                    |     |      |                                                      |
|----------------------------------------------------------------------------------------------------|----------------------------------------------------------------------------------------------------|----------------------------------------------------------------------------------------------------|----------------------------------------------------------------------------------------------------|-----|------|------------------------------------------------------|
|                                                                                                    | by Delete Rename Oroanize                                                                                                    | New item •<br>Easy access •<br>New                                                                                                    | Open ~ Select all     Select none     Select selection     Select                                                                    |     |      |                                                      |
| $\leftarrow \rightarrow \checkmark \uparrow$ $\checkmark$ This PC $\rightarrow$ OS (C:) $\rightarrow$ NXP_DEMO                                                                                                    | > led_blinky                                                                                                    |                                                                                                    |                                                                                                    | ~   | ō    | , O Sei                                              |
| <ul> <li>&gt;</li></ul>                                                                                                    | Name<br>board<br>CMSIS<br>component<br>device<br>doc<br>drivers<br>LPC824                                                                                                    | Date modified<br>2022-12-27 10:57 AM<br>2022-12-27 9:09 AM<br>2022-12-27 9:09 AM<br>2022-12-27 9:09 AM<br>2022-12-27 9:09 AM<br>2022-12-27 9:09 AM<br>2022-12-27 9:09 AM | Type<br>File folder<br>File folder<br>File folder<br>File folder<br>File folder<br>File folder                                       |     | Size |                                                      |
|                                                                                                    | source<br>startup<br>utilities<br>armgcc.cmake                                                                                                    | 2022-12-27 9:09 AM<br>2022-12-27 9:09 AM<br>2022-12-27 9:09 AM<br>2022-12-27 9:09 AM<br>2022-12-27 9:09 AM                                                               | File folder<br>File folder<br>File folder<br>CMAKE File                                                                              |     |      | 3 KB                                                 |
|                                                                                                    | <ul> <li>build_all.bat</li> <li>build_all.sh</li> <li>build_debug.bat</li> <li>build_debug.sh</li> <li>build_release.bat</li> <li>build_release.sh</li> <li>clean.bat</li> </ul> | 2022-12-27 9:09 AM<br>2022-12-27 9:09 AM<br>2022-12-27 9:09 AM<br>2022-12-27 9:09 AM<br>2022-12-27 9:09 AM<br>2022-12-27 9:09 AM<br>2022-12-27 9:09 AM                   | Windows Batch File<br>Shell Script<br>Windows Batch File<br>Shell Script<br>Windows Batch File<br>Shell Script<br>Windows Batch File |     |      | 1 KB<br>1 KB<br>1 KB<br>1 KB<br>1 KB<br>1 KB<br>1 KB |
|                                                                                                    | <ul> <li>clean.sh</li> <li>CMakeLists.txt</li> <li>flags.cmake</li> <li>led_blinky.mex</li> </ul>                                                                                | 2022-12-27 9:09 AM<br>2022-12-27 9:09 AM<br>2022-12-27 9:09 AM<br>2022-12-27 10:57 AM                                                                                    | Shell Script<br>Text Document<br>CMAKE File<br>MCUXpresso Config Tools Settings Fi                                                   | ile |      | 1 KB<br>3 KB<br>4 KB<br>15 KB                        |

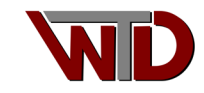

# 2 Hardware Requirements

For this exercise we use NXP's *LPCXpresso board for LPC824* (single CORE Cortex-M0+) PN: OM13071, an inexpensive and readily available eval board for ARM development. In this section we will describe the hardware required and how to modify the LPCXpresso824MAX board.

- PC running Windows.
- External 5 VDC power supply
- Segger J-LINK debug probe.
- NXP LPCXpresso824MAX Evaluation board.

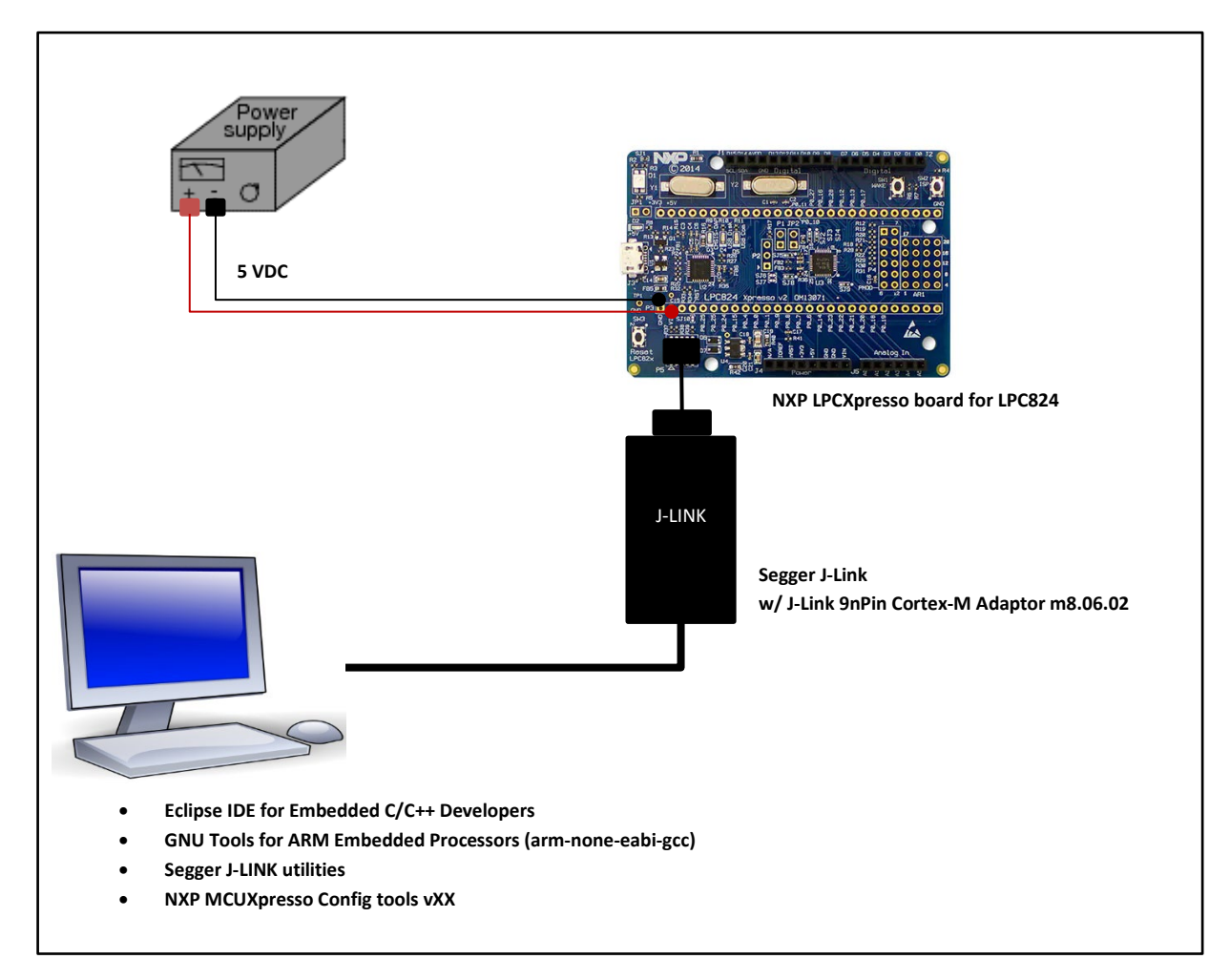

Figure 28 Exercise 2 block diagram

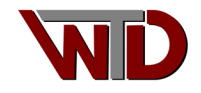

### 2.1 LPC824Max modifications

This section lists all modification to the LPCXpresso824MAX board.

 12 MHz oscillator (Y2): This project use Y2 (12 MHz Crystal oscillator) as the reference for the LPC824 system clock. Jumpers SJ3 and SJ4 must be solder bridged between pads 1 and 2 to route crystal to PIN18 (PIO0\_8/XLATIN) and PIN17 (PIO0\_9/XTALOUT).

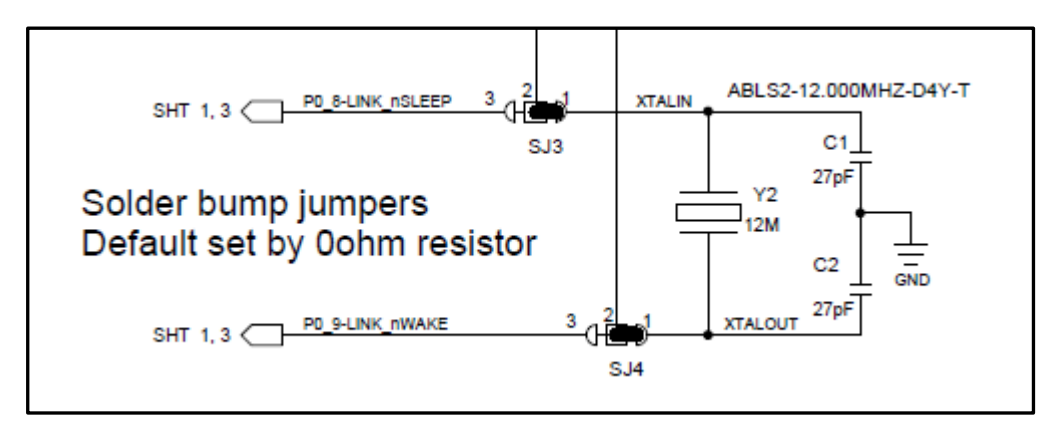

Figure 29 © 2022 NXP B.V.

• JP1 On-chip debug probe disable. This project does NOT use the LPC11U35 debug probe. If not provided, solder in a 2-PIN rectangular header (standard .100 pitch). Insert a jumper shunt to disable the on-chip debug probe.

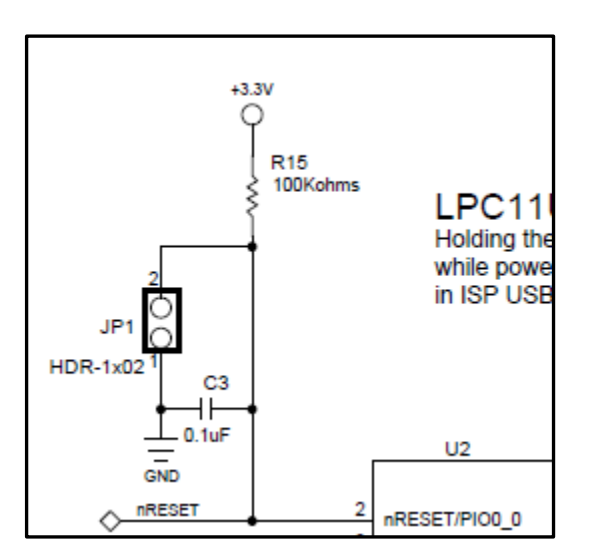

Figure 30 © 2022 NXP B.V.

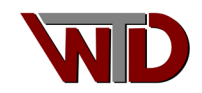

Power. There are several ways to power the LPCXpresso824MAX board externally. Our exercise uses P3 PIN1 (GND) and PIN2 (VIN). Solder in a 2-PIN rectangular header on P3.1 and P3.2 and connect an external 5.0 VDC source to P3.1 (GND) and P3.2 (5 VDC). Note: D6 reverse polarity protection is provided.

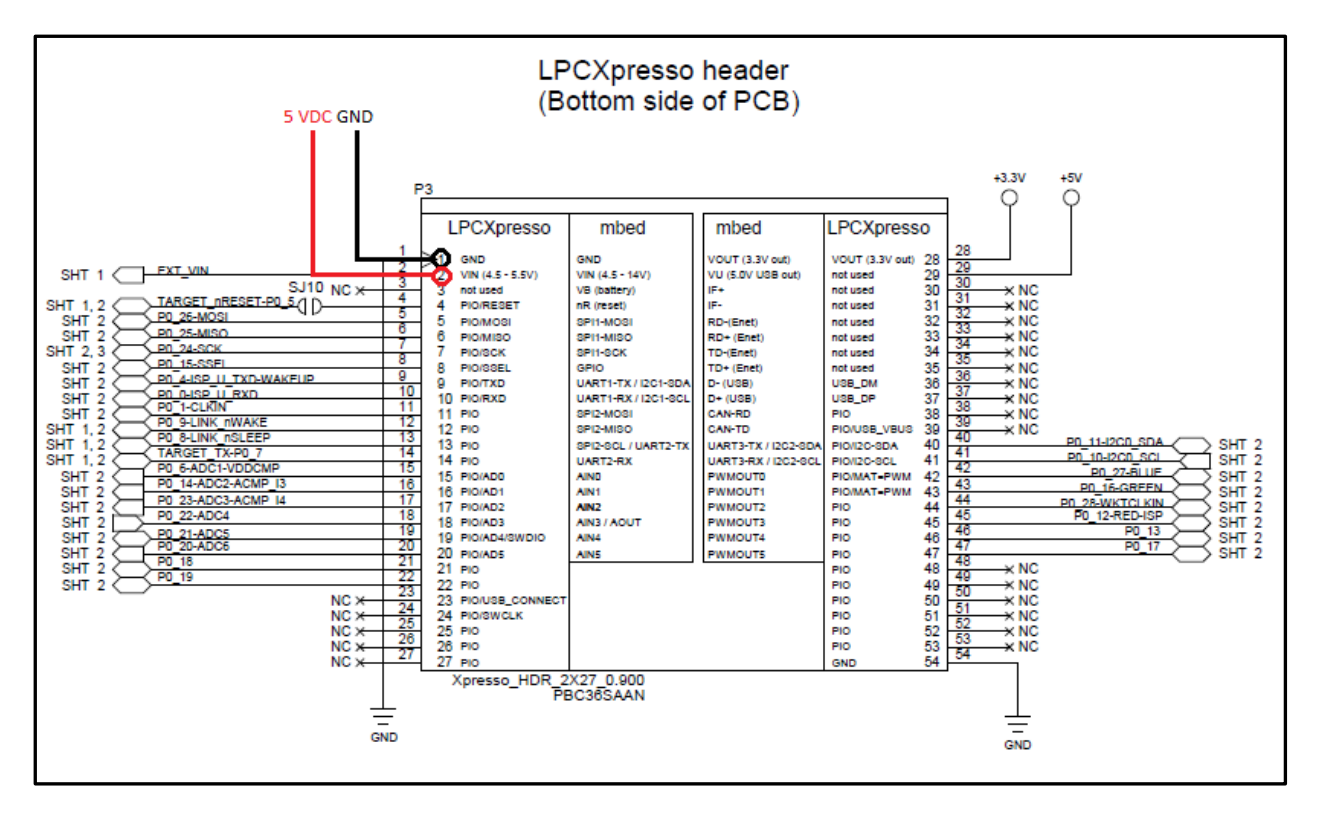

Figure 31 © 2022 NXP B.V.

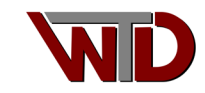

# **3 Importing project into Eclipse**

Launch Eclipse, create the workspace under the NXP\_DEMO folder:

| Eclipse IDE Launcher                                                                                                    |     |                 | × |
|----------------------------------------------------------------------------------------------------|-----|-----------------|---|
| Select a directory as workspace<br>Eclipse IDE uses the workspace directory to store its preferences and development artifact | ts. |                 |   |
| Workspace: <sup>9</sup> C.\NXP_DEMO                                                                                           | ~   | <u>B</u> rowse. |   |
| □ <u>U</u> se this as the default and do not ask again<br>▶ <u>R</u> ecent Workspaces                                         |     |                 |   |
| Launch                                                                                                    |     | Cancel          | I |

Select the *Create a new Embedded C/C++ project*  $\rightarrow$  *C Managed Build*. For *Project name* select the **led\_blinky** folder as all sources were generated under that folder, *Project type*; **EMPTY Project** and *Toolchains:* **ARM Cross GCC**:

| •                                                                                                    | —                                                           | L X    |
|----------------------------------------------------------------------------------------------------|-------------------------------------------------------------|--------|
| C Project                                                                                                    |                                                             | -      |
| Directory with specified name already exists.                                                                                                    |                                                             |        |
| Project name: led_blinky                                                                                                    |                                                             |        |
| Use <u>d</u> efault location                                                                                                    |                                                             |        |
| Location: C:\NXP_DEMO\led_blinky                                                                                                    |                                                             | Browse |
| Choose file system: default $\sim$                                                                                                    |                                                             |        |
| Project type: Toolc                                                                                                    | hains:                                                      |        |
| GNU Autotools<br>Executable<br>Empty Project<br>Hello World ANSI C Project<br>Hello World ANSI C Project<br>Hello World ARSC-V C Project<br>ADucM36x C/C++ Project<br>Hello World Arm Cortex-M C/C++ Project<br>Freescale Processor Expert C/C++ Project<br>SiFive RISC-V C/C++ Project<br>STM32F0xx C/C++ Project<br>STM32F0xx C/C++ Project<br>STM32F2xx C/C++ Project<br>STM32F2xx C/C++ Project<br>STM32F3xx C/C++ Project<br>STM32F3xx C/C++ Project<br>STM32F3xx C/C++ Project<br>STM32F7xx C/C++ Project<br>Hello World Arm QEMU xPack C/C++ Project<br>Hello World RISC-V QEMU xPack C/C++ Project<br>Hello World RISC-V QEMU xPack C/C++ Project<br>Wakefile project<br>✓ | Arm Cross GCC<br>Cross GCC<br>MinGW GCC<br>RISC-V Cross GCC |        |
| Show project types and toolchains only if they are suppo                                                                                                    | orted on the platform                                       |        |
|                                                                                                    |                                                             |        |
| ?                                                                                                    | lext > Einish                                               | Cancel |

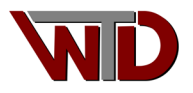

Ensure *Toolchain name* and *Toolchain path* are correct:

| •                                  |                                                                                                    | _     |            | ×   |  |  |  |
|------------------------------------|----------------------------------------------------------------------------------------------------|-------|------------|-----|--|--|--|
| GNU Arm Cross<br>Select the toolch | Toolchain<br>ain and configure path. AArch64 projects require an AArch64 toolchain!                                                     |       |            | 2   |  |  |  |
| Toolchain name:                    | GNU Tools for ARM Embedded Processors (arm-none-eabi-gcc)                                                                               |       |            | ~   |  |  |  |
| Toolchain path:                    | C:\Program Files (x86)\GNU Arm Embedded Toolchain\10 2021.10\bin                                                                        | Brows | <b>e</b> x | ack |  |  |  |
| On macOS use Sł                    | On macOS use Shift+Cmd+'.' to show the hidden folders while browsing the file system. xpm uses a .content folder to store the binaries. |       |            |     |  |  |  |
|                                    |                                                                                                    |       |            |     |  |  |  |
| ?                                  | < <u>B</u> ack <u>N</u> ext > <u>F</u> inish                                                                                            |       | Canc       | el  |  |  |  |

The project will import all generated files:

| NXP_DEMO - Eclipse IDE                           |                                                           |                   |          |         |          | -                                     |           | ×   |
|--------------------------------------------------|-----------------------------------------------------------|-------------------|----------|---------|----------|---------------------------------------|-----------|-----|
| <u>File Edit Source Refactor Navigate Source</u> | e <u>a</u> rch <u>P</u> roject <u>R</u> un <u>W</u> indow | / <u>H</u> elp    |          |         |          |                                       |           |     |
|                                                  | 🖞 - 🕞 - 🕲 - 掾 - 🔘                                         | - 🤬 - 💁 - 🍅       | 🛷 🔻 🗗 🔲  | п 🗉 🏪 🔌 | 念詞▼福▼    | *> <* <> .                            |           |     |
|                                                  |                                                           |                   |          |         |          | C                                     |           |     |
|                                                  |                                                           |                   |          |         |          |                                       | <b>`</b>  |     |
| Project Explorer X                               |                                                           |                   |          |         |          | 0 × 🖲 B                               | ″1        |     |
| 🖻 🖘 🍸 🕴                                          |                                                           |                   |          |         |          |                                       |           |     |
| ✓                                                |                                                           |                   |          |         | The      | ere is no active                      | editor th | nat |
| > 🗊 Includes                                     |                                                           |                   |          |         | pro      | ovides an outlin                      | e.        |     |
| > 🔁 blinky                                       |                                                           |                   |          |         |          |                                       |           |     |
| > 🔁 board                                        |                                                           |                   |          |         |          |                                       |           |     |
|                                                  |                                                           |                   |          |         |          |                                       |           |     |
| > 🗁 device                                       |                                                           |                   |          |         |          |                                       |           |     |
| > 🔁 doc                                          |                                                           |                   |          |         |          |                                       |           |     |
| > 🔁 drivers                                      |                                                           |                   |          |         |          |                                       |           |     |
| > 👝 📖                                            |                                                           |                   |          |         |          |                                       |           |     |
| > 🔁 LPC824                                       |                                                           |                   |          |         |          |                                       |           |     |
| > 🔁 lpcxpresso824max                             |                                                           |                   |          |         |          |                                       |           |     |
| > 👝 red_blinky                                   |                                                           |                   |          |         |          |                                       |           |     |
| > 🔁 source                                       |                                                           |                   |          |         |          |                                       |           |     |
| > 🔁 startup                                      |                                                           |                   |          |         |          |                                       |           |     |
| > 🔁 utilities                                    |                                                           |                   |          |         |          |                                       |           |     |
| amgcccmake                                       |                                                           |                   |          |         |          |                                       |           |     |
| build all.sh                                     |                                                           |                   |          |         |          |                                       |           |     |
| build_debug.bat                                  |                                                           |                   |          |         |          |                                       |           |     |
| build_debug.sh                                   |                                                           |                   |          |         |          |                                       |           |     |
| build_release.bat                                |                                                           |                   |          |         |          |                                       |           |     |
| build_release.sh                                 |                                                           |                   |          |         |          |                                       |           |     |
| 💿 clean.bat                                      |                                                           |                   |          |         |          | _                                     |           |     |
| lean.sh                                          | 👫 Problems 🗙 🖉 Tasks                                      | 🖳 Console 🔲 Prope | erties   |         |          |                                       | j õ       |     |
|                                                  | 0 errors, 1 warning, 0 others                             |                   |          |         |          |                                       |           |     |
| Indes.cmake                                      | Description                                               |                   | Resource | Path    | Location | Туре                                  |           |     |
|                                                  | > 💧 Warnings (1 item)                                     |                   |          |         |          |                                       |           |     |
|                                                  |                                                           |                   |          |         |          |                                       |           |     |
| 1                                                |                                                           |                   |          |         |          |                                       |           |     |
|                                                  |                                                           |                   |          |         |          |                                       |           |     |
| C /lad bliplay/utilities                         |                                                           |                   |          |         |          |                                       | M -       | 20  |
| /ied_bilnky/utilities                            |                                                           |                   |          |         |          | · · · · · · · · · · · · · · · · · · · |           | / 🔘 |

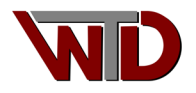

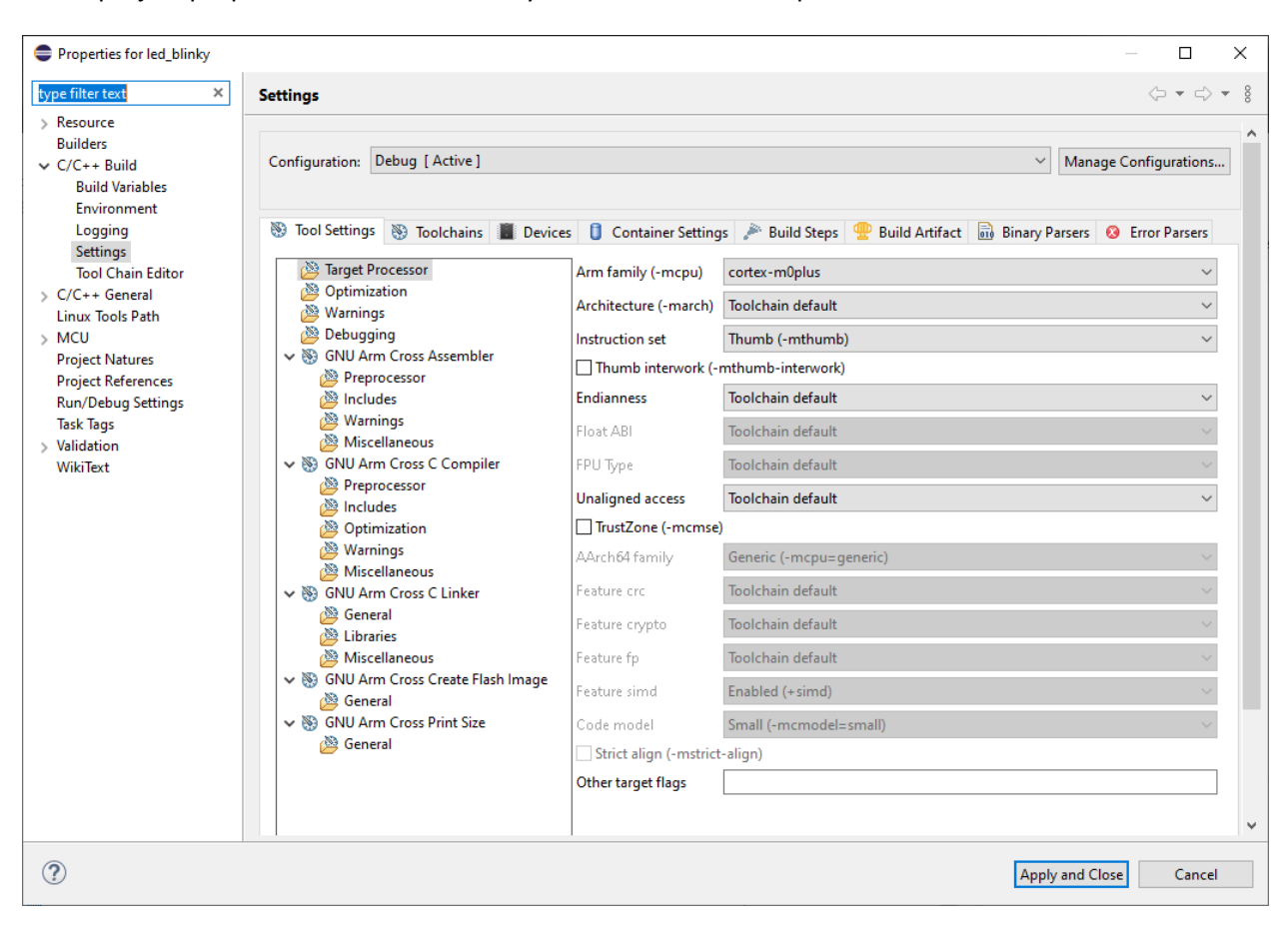

In the project properties ensure Arm family is correct "cortex-m0plus":

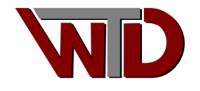

### **3.1 Cross Assembler FLAGS**

Properties  $\rightarrow$  C/C++ Build  $\rightarrow$  Settings  $\rightarrow$  GNU Arm Cross Assembler, Other assembler flags:

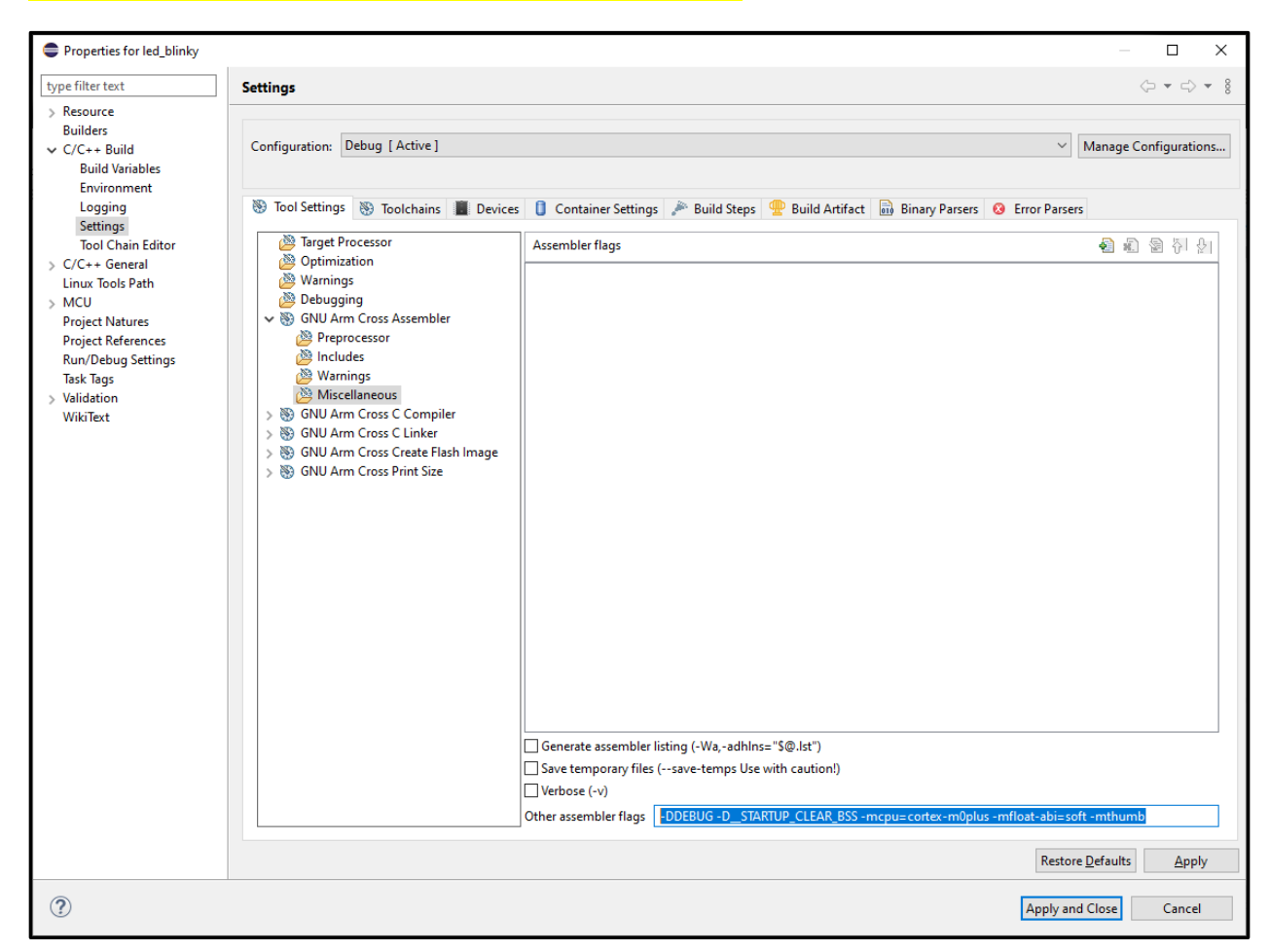

-DDEBUG -D\_\_STARTUP\_CLEAR\_BSS -mcpu=cortex-m0plus -mfloat-abi=soft -mthumb

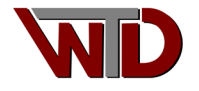

## **3.2 C Cross Compiler FLAGS**

Properties  $\rightarrow$  C/C++ Build  $\rightarrow$  Settings  $\rightarrow$  GNU Arm Cross C Compiler, Other compiler flags:

-DDEBUG -DCPU\_LPC824 -DCPU\_LPC824M201JHI33 -g -mcpu=cortex-m0plus -Wall -mfloat-abi=soft -mthumb -MMD -MP -mapcs

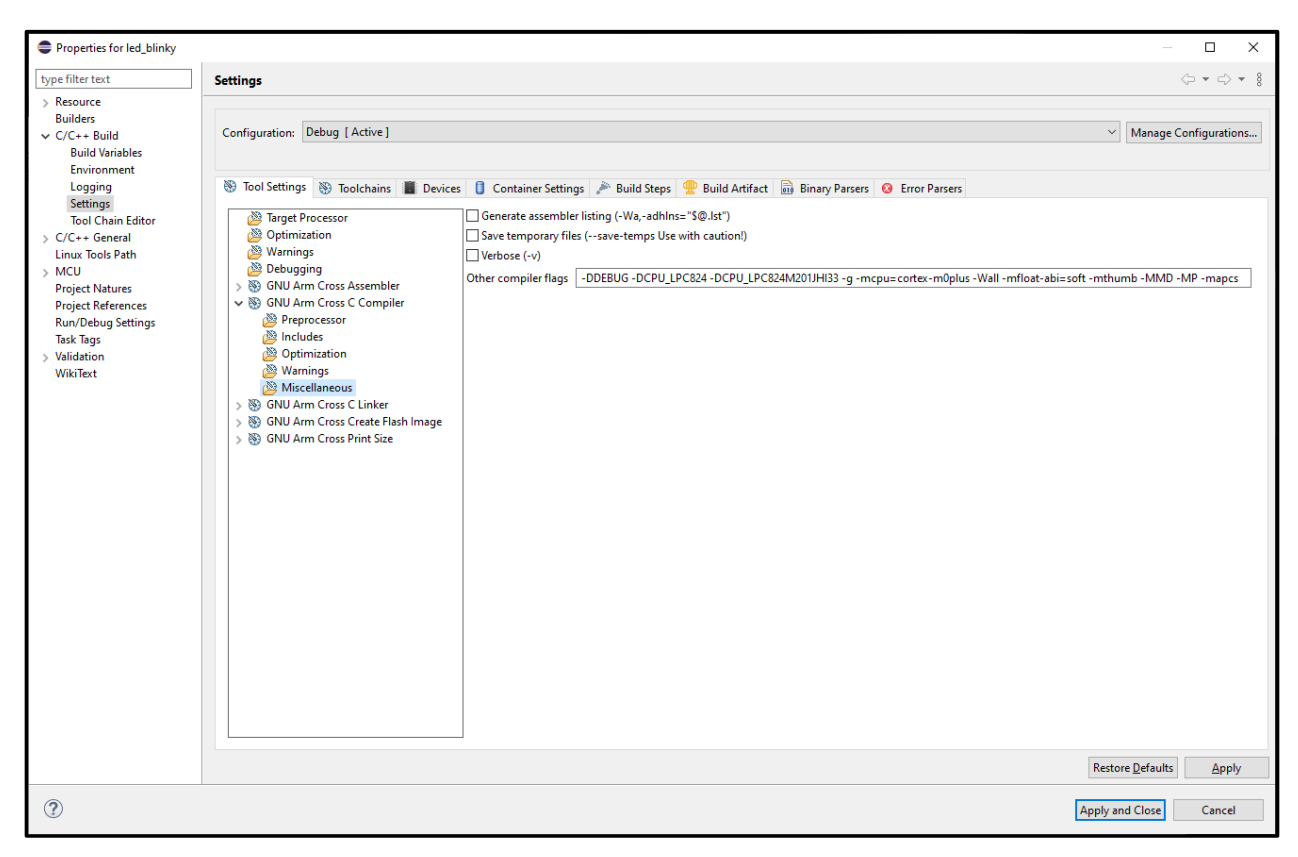

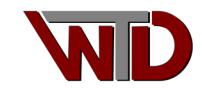

### **3.3 Cross Linker FLAGS**

Properties → C/C++ Build → Settings → GNU Arm Cross C Linker, Other linker flags:

-g -mcpu=cortex-m0plus -Wall -mfloat-abi=soft -fno-common -ffunction-sections -fdata-sections -ffreestanding -fno-builtin -mthumb -mapcs

-Xlinker [option]: --gc-sections --static -z muldefs

Check Boxes:

Use newlib-nano (--specs=nano.specs) Do not use syscalls (--specs=nosys.specs)

| Properties for led_blinky                                                                                                    |                               |                                                                                                    | – 🗆 X                                       |
|----------------------------------------------------------------------------------------------------|-------------------------------|----------------------------------------------------------------------------------------------------|---------------------------------------------|
| type filter text                                                                                                    | Settings                      |                                                                                                    | < ⇒ ⇒ < 8                                   |
| <ul> <li>&gt; Resource</li> <li>Builders</li> <li>C/C++ Build</li> <li>Build Variables</li> <li>Environment</li> <li>Logging</li> <li>Settings</li> <li>Tool Chain Editor</li> <li>C/C++ General</li> <li>Linux Tools Path</li> <li>MCU</li> <li>Project Natures</li> <li>Project Natures</li> <li>Project References</li> <li>Run/Debug Settings</li> <li>Task Tags</li> <li>Validation</li> <li>WikiText</li> </ul> | Configuration: Debug [Active] | s 🔋 Container Settings 🎤 Build Steps 😤 Build Artifact 🗟 Binary Parsers 🤣 Error Parsers                                                                                                    | <ul> <li>✓ Manage Configurations</li> </ul> |
|                                                                                                    |                               | Linker flags (-Xlinker (option))<br>                                                                                                    | <b>ର ର</b> କ୍ରି ନି୍ୟ <u>ହ</u> ା             |
|                                                                                                    | > 🛞 GNU Arm Cross Print Size  | Other objects                                                                                                    | <b>원</b> 원 원 원                              |
|                                                                                                    |                               | Generate map       "\$[BuildAttifactFileBaseName].map"         Coss reference (-Xlinker print-map)         Print link map (-Xlinker print-map)         Use newline nano (-specs-nanospecs)         Use float with nano caraf (-u_printf_float)         Use float with nano caraf (-u_scanf_float)         Ø Do not use syscalls (specs=nosys.specs)         Verbreie (-v)         Other linker flags       -g -mcpu=cortex-m0plus -Wall -mfloat-abi=soft -fno-common -ffunction-sections -f/data-sections -ffreestanding -                                                                                                    | fno-builtin -mthumb -mapcs                  |
| ?                                                                                                    |                               | E Contraction of the second second seco | pply and Close Cancel                       |

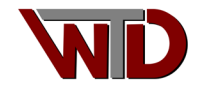

# **3.4 Include Paths**

Properties  $\rightarrow$  C/C++ General  $\rightarrow$  Paths and Symbols  $\rightarrow$  Includes:

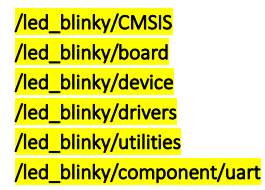

| Properties for led_blinky |                                                                                      |                                                  | — 🗆 X                                     |  |  |  |  |  |  |
|---------------------------|--------------------------------------------------------------------------------------|--------------------------------------------------|-------------------------------------------|--|--|--|--|--|--|
| type filter text          | Paths and Symbols                                                                    |                                                  | ← ▼ ⇒ 8                                   |  |  |  |  |  |  |
| > Resource                |                                                                                      |                                                  |                                           |  |  |  |  |  |  |
| Builders                  | Configurations Dahum [ Asting ]                                                      |                                                  | Marrie Carfornition                       |  |  |  |  |  |  |
| > C/C++ Build             | Configuration: Debug [ Active ]                                                      |                                                  | <ul> <li>Manage Configurations</li> </ul> |  |  |  |  |  |  |
| V C/C++ General           |                                                                                      |                                                  |                                           |  |  |  |  |  |  |
| > Code Analysis           |                                                                                      |                                                  |                                           |  |  |  |  |  |  |
| File Types                | includes # Symbols 🖺 Libraries                                                       | s 📂 Library Paths 🗁 Source Location 🖹 References |                                           |  |  |  |  |  |  |
| Formatter                 | Languages                                                                            | Include directories                              | Add                                       |  |  |  |  |  |  |
| Indexer                   | Assesses                                                                             |                                                  | Addin                                     |  |  |  |  |  |  |
| Language Mappings         | GNUC                                                                                 | 管/led_blinky/CMSIS                               |                                           |  |  |  |  |  |  |
| Paths and Symbols         | SNOC                                                                                 | Part / Ied_blinky/board                          |                                           |  |  |  |  |  |  |
| Preprocessor Include Pat  |                                                                                      | 響/led_blinky/device                              | Delete                                    |  |  |  |  |  |  |
| Profiling Categories      |                                                                                      | /ied_blinky/drivers                              | Export                                    |  |  |  |  |  |  |
| Linux Tools Path          |                                                                                      | "#/led_blinky/utilities                          |                                           |  |  |  |  |  |  |
| > MCU                     |                                                                                      | //ed_blinky/component/uart                       | Mar 11                                    |  |  |  |  |  |  |
| Project Natures           |                                                                                      |                                                  | Wove Up                                   |  |  |  |  |  |  |
| Project References        |                                                                                      |                                                  | Move Down                                 |  |  |  |  |  |  |
| Run/Debug Settings        |                                                                                      |                                                  |                                           |  |  |  |  |  |  |
| Task Tags                 |                                                                                      |                                                  |                                           |  |  |  |  |  |  |
| > Validation              |                                                                                      |                                                  |                                           |  |  |  |  |  |  |
| WikiText                  | "Preprocessor Include Paths Macros etc." property page may define additional entries |                                                  |                                           |  |  |  |  |  |  |
|                           | Chevy huilt in values                                                                |                                                  |                                           |  |  |  |  |  |  |
|                           | Show built-in values                                                                 |                                                  |                                           |  |  |  |  |  |  |
|                           | 🖓 Import Settings 🛞 Export Set                                                       | tings                                            |                                           |  |  |  |  |  |  |
|                           |                                                                                      |                                                  | Portors Defaults                          |  |  |  |  |  |  |
| < >                       |                                                                                      |                                                  | Restore Deraults Apply                    |  |  |  |  |  |  |
| ?                         |                                                                                      |                                                  | Apply and Close Cancel                    |  |  |  |  |  |  |
|                           |                                                                                      |                                                  |                                           |  |  |  |  |  |  |

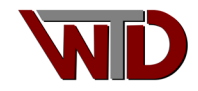

#### Finally build and debug:

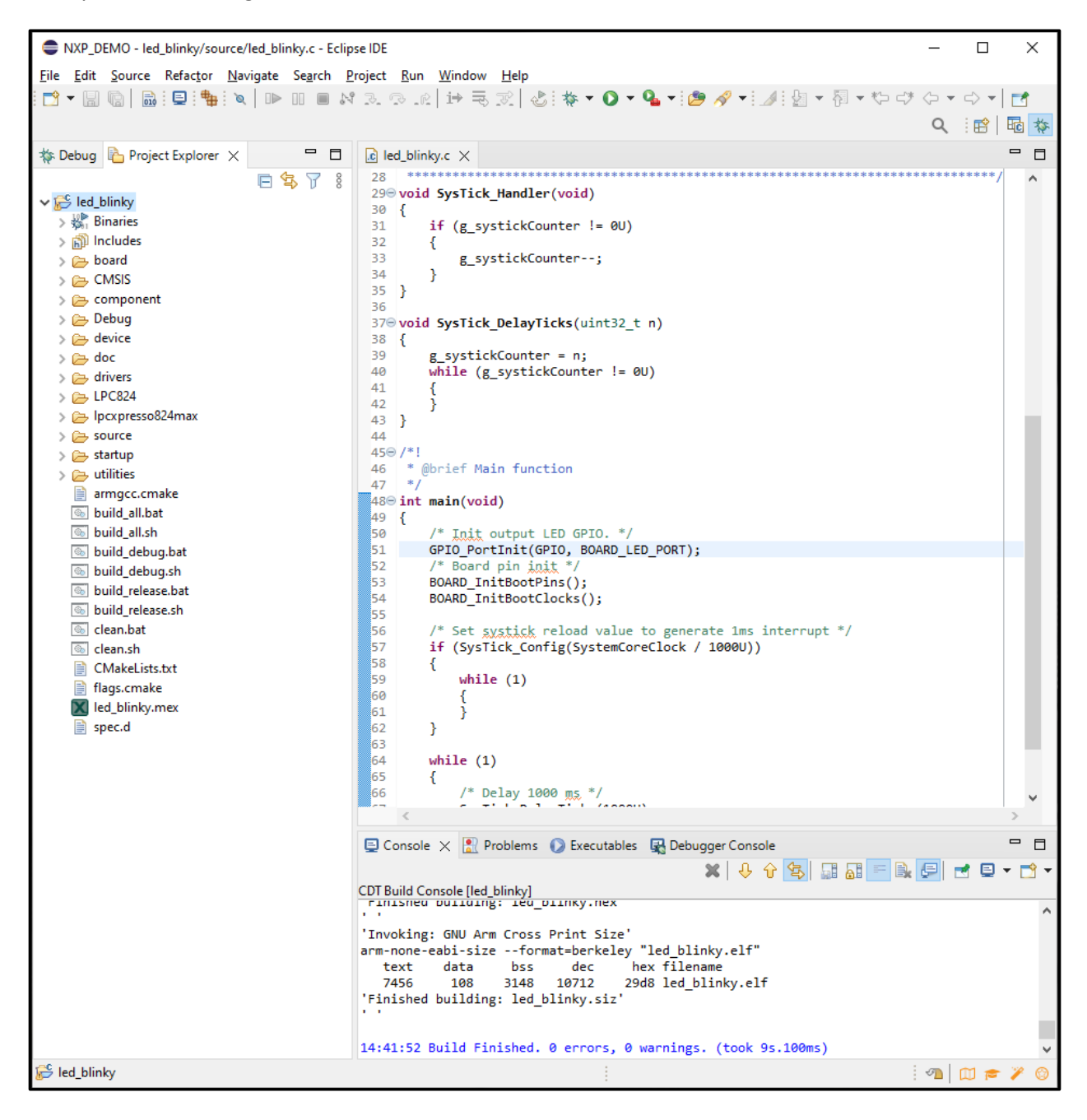

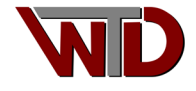

| er text<br>/C++ Application<br>/C++ Attach to Application<br>/C++ Container Launcher<br>/C++ Postmortem Debugger<br>/C++ Remote Application | J-Link GDB Server St                                                     | ger 🕨 St                |                                                         |              |                    |                             |                  |               |  |  |
|----------------------------------------------------------------------------------------------------|--------------------------------------------------------------------------|-------------------------|---------------------------------------------------------|--------------|--------------------|-----------------------------|------------------|---------------|--|--|
| /C++ Application<br>/C++ Attach to Application<br>/C++ Container Launcher<br>/C++ Postmortem Debugger<br>/C++ Remote Application            | J-Link GDB Server S                                                      | jei 📂 Si                | Main X Debugger     Startup Re Source Common P SVD Dath |              |                    |                             |                  |               |  |  |
| /C++ Attach to Application<br>/C++ Container Launcher<br>/C++ Postmortem Debugger<br>/C++ Remote Application                                | J-LINK ODD SERVER S                                                      | - Link GDB Server Setun |                                                         |              |                    |                             |                  |               |  |  |
| /C++ Container Launcher<br>/C++ Postmortem Debugger<br>/C++ Remote Application                                                              | Start the J-Link GDB server locally                                      |                         |                                                         |              |                    |                             |                  |               |  |  |
| /C++ Postmortem Debugger<br>/C++ Remote Application                                                                                         | Executable path: S(ilink path)/S(ilink odbserver)                        |                         |                                                         |              |                    | Browse                      | Variables        |               |  |  |
|                                                                                                    | Actual eventables [C/Drogram Eiler/EEGEEP/II ink/II inkGDPSenrerCl. even |                         |                                                         |              |                    |                             |                  |               |  |  |
|                                                                                                    | Actual executable.                                                       | (to chan                | ne it use the glob                                      | or workspace | e preferences page | or the project prope        | erties nage)     |               |  |  |
| DB Hardware Debugging                                                                                                    | Device name:                                                             | LPC824                  | M201                                                    |              | e preferences page | sor the <u>project</u> prop | Supported        | device name   |  |  |
| D Debugging<br>)ebugging                                                                                                    | Endianness:                                                              | Little                  |                                                         |              |                    |                             | <u>oupported</u> |               |  |  |
| h64 Debugging                                                                                                    | Connection:                                                              | ● USB                   | ⊖ IP                                                    |              |                    | (USB serial or IP nan       | ne/address)      |               |  |  |
| rm Debugging                                                                                                    | Interface:                                                               | ● SWD                   | ⊖ JTAG                                                  |              |                    |                             |                  |               |  |  |
| v32 Debugging                                                                                                    | Initial speed:                                                           | O Auto                  | ◯ Adaptiv                                               | e 💿 Fixed    | 1000 kHz           |                             |                  |               |  |  |
| scv64 Debugging                                                                                                    | GDB port:                                                                | 2331                    |                                                         |              |                    |                             |                  |               |  |  |
| ink Debugging<br>bug                                                                                                    | SWO port:                                                                | 2332                    |                                                         |              |                    | Verify downloads            | Initialize regi  | sters on star |  |  |
| )                                                                                                    | Telnet port:                                                             | 2333                    |                                                         |              |                    | Local host only             | Silent           |               |  |  |
|                                                                                                    | Log file                                                                 |                         |                                                         |              |                    |                             |                  | Province      |  |  |
|                                                                                                    | Eug nie.                                                                 |                         |                                                         |              |                    |                             |                  | browse        |  |  |
|                                                                                                    | Uther options: -singlerun -strict -timeout 0 -nogui                      |                         |                                                         |              |                    |                             |                  |               |  |  |
|                                                                                                    | Allocate console for the GDB server                                      |                         |                                                         |              |                    |                             |                  |               |  |  |
|                                                                                                    | GDB Client Setup                                                         |                         |                                                         |              |                    |                             |                  |               |  |  |
|                                                                                                    | Executable name: \${cross_prefix}gdb\${cross_suffix}                     |                         |                                                         |              | Browse             | Variables                   |                  |               |  |  |
|                                                                                                    | Actual executable: arm-none-eabi-gdb                                     |                         |                                                         |              |                    |                             |                  |               |  |  |
|                                                                                                    | Other options:                                                           |                         |                                                         |              |                    |                             |                  |               |  |  |
|                                                                                                    | Commands:                                                                | set men                 | n inaccessible-by                                       | default off  |                    |                             |                  | 1             |  |  |
|                                                                                                    |                                                                          |                         |                                                         |              |                    |                             |                  |               |  |  |
|                                                                                                    |                                                                          |                         |                                                         |              |                    |                             |                  | ~             |  |  |
|                                                                                                    | Remote Target                                                            |                         |                                                         |              |                    |                             |                  |               |  |  |
|                                                                                                    | Host name or IP ad                                                       | dress: lo               | ocalhost                                                |              |                    |                             |                  |               |  |  |
|                                                                                                    | Port number:                                                             | 2                       | 331                                                     |              |                    |                             |                  |               |  |  |
|                                                                                                    | Force thread list up                                                     | pdate on s              | suspend                                                 |              |                    |                             |                  |               |  |  |
|                                                                                                    |                                                                          |                         |                                                         |              |                    |                             |                  | Restore defa  |  |  |
|                                                                                                    |                                                                          |                         |                                                         |              |                    |                             |                  |               |  |  |
|                                                                                                    |                                                                          |                         |                                                         |              |                    |                             |                  |               |  |  |
|                                                                                                    |                                                                          |                         |                                                         |              |                    |                             |                  |               |  |  |
| >                                                                                                    |                                                                          |                         |                                                         |              |                    |                             | Devent           | Annta         |  |  |

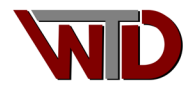

Using a scope, probe PIO0\_0 P3.10 of the LPCXpresso 284MAX board. If clocks were configured correctly a 240 kHz square wave should be seen at this pin:

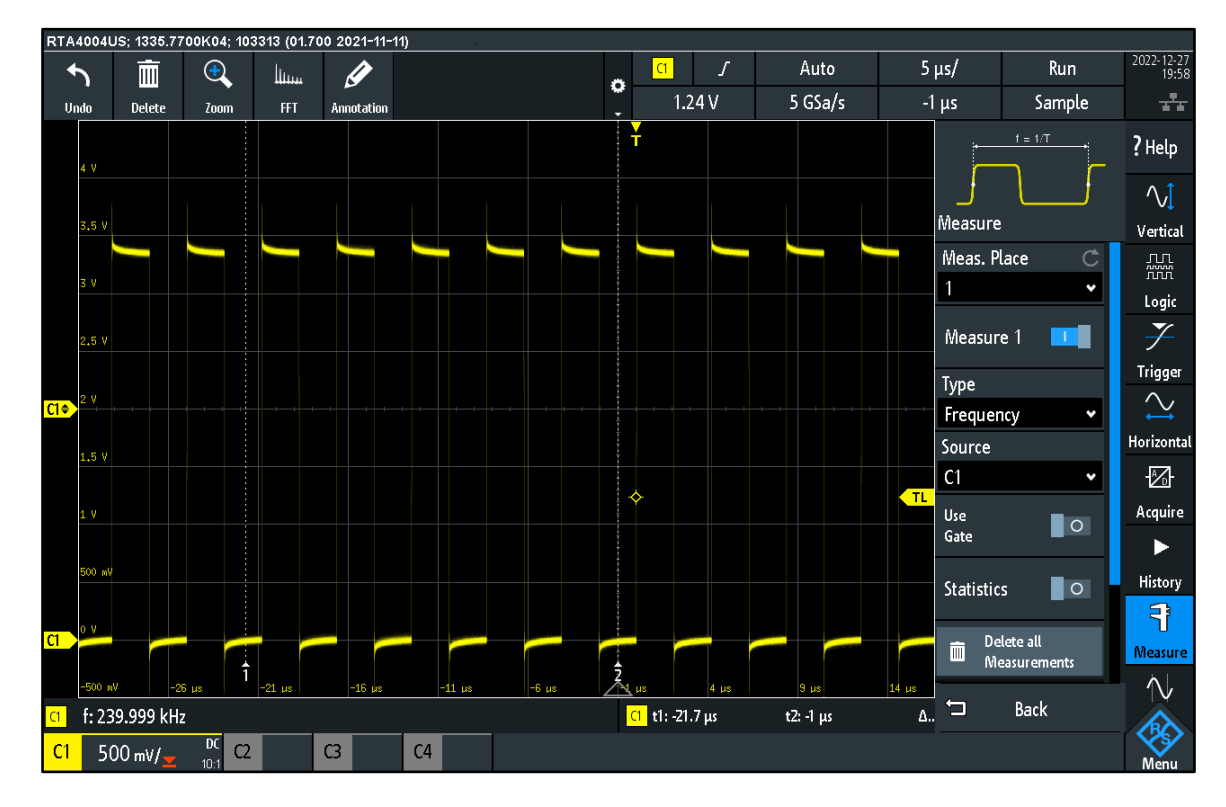

Additional verification, the RED LED should toggle every 1000 ms:

![](_page_32_Figure_3.jpeg)

![](_page_32_Picture_4.jpeg)

The solution is available upon request, reference AN122222-001.

support@wojotech.com

![](_page_33_Picture_2.jpeg)